Guía del usuario de KP500

## Información general

<Centro de información al cliente de LG>

#### 902-500-234

\* Asegúrese de que el número es correcto antes de realizar una llamada.

LG ELECTRONICS INC

Guía del usuario de **KP500** 

ESPAÑOL ENGLISH

**C € 0168** www.lgmobile.com

P/N: MMBB0307405 (1.0) W

🕒 LG

Bluetooth QD ID B014534

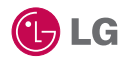

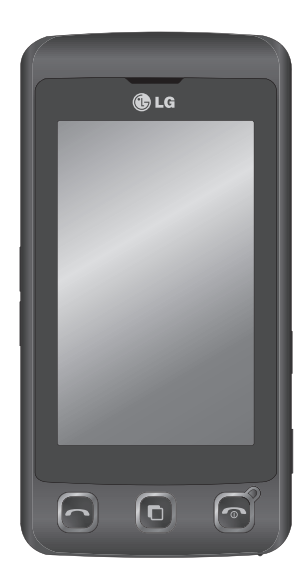

Parte del contenido de este manual puede no coincidir con el teléfono, en función del software del teléfono o del proveedor de servicios.

# Guía de usuario de KP500

Enhorabuena por la adquisición del teléfono móvil KP500 de LG. Este modelo cuenta con un diseño innovador y compacto compatible con la tecnología de comunicación móvil digital más avanzada.

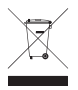

#### Cómo desechar aparatos eléctricos y electrónicos obsoletos

- Si este símbolo de un contenedor con ruedas tachado aparece en un producto, significa que éste está contemplado en la directiva europea 2002/96/CE.
- 2 Todos los aparatos eléctricos o electrónicos se deben desechar de forma distinta del servicio municipal de recogida de basura, a través de puntos de recogida designados por el gobierno o las autoridades locales.
- 3 La correcta recogida y tratamiento de los dispositivos inservibles contribuye a evitar riesgos potenciales para el medio ambiente y la salud pública.
- 4 Para obtener más información sobre cómo desechar los aparatos obsoletos, póngase en contacto con su ayuntamiento, el servicio de recogida de basura o el establecimiento donde adquirió el producto.

- Configuración 01
- La pantalla de inactividad 02
  - Características básicas 03
  - Características creativas 04
- Características organizativas 05
  - La Web 06
  - Ajustes 07
  - Accesorios 08

# Contenido

## Configuración

| Familiarizarse con su teléfono        | 8  |
|---------------------------------------|----|
| Vista abierto                         | 10 |
| Instalar la tarjeta SIM y la batería. | 11 |
| Instalar la tarjeta SIM y la batería. | 12 |
| Tarjeta de memoria                    | 14 |
| Mapa de menús                         | 16 |

## La pantalla de inactividad

Sugerencias sobre la pantalla táctil .. 17

## Características básicas

| Llamadas                         | 22 |
|----------------------------------|----|
| Realizar una llamada             | 22 |
| Realizar una llamada desde los   |    |
| contactos                        | 23 |
| Contestar y rechazar una llamada | 23 |
| Opciones de llamada entrante     | 24 |
| Ajustar el volumen de la llamada | 25 |
| Marcación rápida                 | 25 |
| Realizar una segunda llamada     | 25 |
| Desactivar DTMF                  | 26 |
| Ver los registros de llamadas    | 26 |
| Usar el desvío de llamadas       | 27 |
| Usar la restricción de llamadas  | 27 |
| Cambiar los ajustes de llamada   |    |
| comunes                          | 28 |
| Contactos                        | 30 |
| Buscar un contacto               | 30 |

| Agregar un contacto nuevo           |
|-------------------------------------|
| Opciones de contacto31              |
| Crear un grupo32                    |
| Cambiar los ajustes de contactos33  |
| Ver información34                   |
| Mensajes35                          |
| Mensajes35                          |
| Enviar un mensaje35                 |
| Introducción de texto36             |
| T9 predictivo36                     |
| Abc manual37                        |
| Teclado37                           |
| Reconocimiento de escritura         |
| manuscrita (Mano alzada)            |
| Configurar el email40               |
| Recuperar email43                   |
| Enviar un mensaje de email a través |
| de una cuenta nueva43               |
| Cambiar los ajustes de email44      |
| Carpetas de mensajes45              |
| Administrar mensajes46              |
| Usar plantillas47                   |
| Usar emoticonos47                   |
| Cambiar los ajustes de mensajes de  |
| texto48                             |
| Cambiar los ajustes de mensaje      |
| multimedia49                        |
| Cambiar otros ajustes50             |

4

LG KP500 | Guía del usuario

## Características creativas

| Cámara51                              | 1 |
|---------------------------------------|---|
| Hacer una foto rápida51               | 1 |
| Después de hacer la foto51            | 1 |
| Conocer el visor52                    | 2 |
| Seleccionar un tipo de disparo53      | 3 |
| Ajustar el contraste53                | 3 |
| Utilizar el modo de disparo           |   |
| continuo54                            | 4 |
| Utilizar la configuración avanzada 54 | 4 |
| Ajustes de Vista previa54             | 4 |
| Cambiar el tamaño de la imagen56      | б |
| Seleccionar un efecto de color57      | 7 |
| Ver las fotos guardadas57             | 7 |
| Videocámara58                         | 8 |
| Hacer un vídeo rápido58               | 8 |
| Una vez grabado el vídeo59            | 9 |
| Conocer el visor60                    | 0 |
| Ajustar el contraste61                | 1 |
| Utilizar la configuración avanzada61  | 1 |
| Ajustes de Vista previa61             | 1 |
| Cambiar el tamaño de la imagen de     |   |
| vídeo63                               | 3 |
| Seleccionar un tono de color64        | 4 |
| Ver los vídeos guardados64            | 4 |
| Sus fotografías y vídeos65            | 5 |
| Ver fotos y vídeos65                  | 5 |
|                                       |   |

| Utilizar el zoom al visualizar una  |     |
|-------------------------------------|-----|
| foto                                | .65 |
| Ajustar el volumen durante la       |     |
| visualización de un vídeo           | .65 |
| Capturar una imagen de un vídeo     | .66 |
| Ver las fotos como una presentaciór | ۱   |
| de diapositivas                     | 66  |
| Establecer una foto como fondo de   |     |
| pantalla                            | .67 |
| Editar las fotos                    | .68 |
| Agregar texto a una foto            | .69 |
| Agregar un efecto a una foto        | .69 |
| Transformar una foto                | .70 |
| Agregar un acento de color a una    |     |
| foto                                | 71  |
| Alternar los colores de una foto    | 71  |
| Recortar la duración del vídeo      | 72  |
| Fusionar dos vídeos                 | 72  |
| Fusionar una foto con un vídeo      | 73  |
| Agregar texto a un vídeo            | .74 |
| Superponer una foto                 | .74 |
| Añadir una grabación de voz         | .75 |
| Agregar una banda sonora al vídeo.  | .76 |
| Cambiar la velocidad del vídeo      | .76 |
| Multimedia                          | 77  |
| Descarga de imágenes                | .77 |
| Menús de opciones de Imágenes       | .77 |
| Enviar una fotografía               | 78  |

# Contenido

| Utilizar una imagen                 | 79 |
|-------------------------------------|----|
| Imprimir una imagen                 | 80 |
| Mover o copiar una imagen           | 80 |
| Crear una presentación de           |    |
| diapositivas                        | 81 |
| Sonidos                             | 81 |
| Utilizar un sonido                  | 81 |
| Vídeos                              | 82 |
| Utilizar opciones con un vídeo en   |    |
| pausa                               | 82 |
| Enviar un videoclip                 | 82 |
| Utilizar el menú de opciones de     |    |
| vídeo                               | 82 |
| Juegos y aplicaciones               | 83 |
| Instalación de un juego o aplicació | 'n |
| mediante instalación local          | 83 |
| Jugar a un juego                    | 84 |
| Utilizar el menú de opciones de     |    |
| juegos                              | 84 |
| Documentos                          | 84 |
| Transferir un archivo al teléfono   | 85 |
| Ver un archivo                      | 85 |
| Otros                               | 85 |
| Crear una película                  | 86 |
| Música                              | 87 |
| Transferir música al teléfono       | 87 |
| Reproducir una canción              | 88 |
| Utilizar las opciones durante la    |    |

| reproducción de música           | 88 |
|----------------------------------|----|
| Crear una lista de reproducción  | 89 |
| Editar una lista de reproducción | 89 |
| Borrar una lista de reproducción | 90 |
| Utilizar la radio                | 90 |
| Buscar emisoras                  | 90 |
| Restablecer los canales          | 91 |
| Escuchar la radio                | 91 |

# Características organizativas

| )rganizador                       | 92   |
|-----------------------------------|------|
| Añadir un evento al calendario    | 92   |
| Cambiar la vista predeterminada   | del  |
| calendario                        | 93   |
| Agregar un elemento a la lista de |      |
| tareas                            | 93   |
| Compartir un elemento de tarea.   | 94   |
| Añadir una nota                   | 94   |
| Utilizar el Buscador de fechas    | 95   |
| Definir una alarma                | 95   |
| Añadir una nota con el panel de   |      |
| dibujo                            | 96   |
| Grabadora de voz                  | 96   |
| Grabar sonido o voz               | 97   |
| Enviar la grabación de voz        | 97   |
| Usar la calculadora               | 98   |
| Convertir una unidad              | 98   |
| Usar el cronómetro                | 99   |
| Añadir una ciudad al reloj mundia | al99 |
|                                   |      |

6

LG KP500 | Guía del usuario

| PC Sync                               | 00 |
|---------------------------------------|----|
| Instalar LG PC Suite en el            |    |
| ordenador1                            | 00 |
| Conectar el teléfono y el PC1         | 00 |
| Hacer copias de seguridad y restaura  | ar |
| la información del teléfono1          | 01 |
| Ver los archivos del teléfono en      |    |
| el PC1                                | 01 |
| Sincronizar los contactos1            | 01 |
| Sincronizar los mensajes1             | 02 |
| Utilizar el teléfono como dispositivo |    |
| de almacenamiento masivo1             | 02 |
| Uso del teléfono como dispositivo de  | e  |
| sincronización de música1             | 03 |

## La Web

| Navegador10                            | 04 |
|----------------------------------------|----|
| Acceder a la Web10                     | )4 |
| Agregar favoritos y acceder a ellos 10 | )4 |
| Usar el lector RSS 10                  | )5 |
| Guardar una página10                   | )5 |
| Acceder a una página guardada10        | )6 |
| Ver el historial del navegador10       | )6 |
| Cambiar los ajustes del navegador      |    |
| Web 10                                 | )6 |
| Usar el teléfono como módem 10         | )7 |

## Ajustes

| Personalizar sus perfiles              |
|----------------------------------------|
| Cambiar los ajustes de la pantalla 109 |
| Cambiar los ajustes del teléfono 110   |
| Cambiar los ajustes de                 |
| conectividad111                        |
| Utilizar el Administrador de           |
| memoria113                             |
| Enviar y recibir archivos mediante     |
| Bluetooth114                           |
| Vincular el teléfono con otro          |
| dispositivo Bluetooth115               |
| Utilizar auriculares Bluetooth 116     |
| Accesorios 117                         |
| Servicios de red118                    |
| Datos técnicos 118                     |
| Directrices                            |
| Instrucciones para un uso seguro v     |

| instrucciones para an aso seguro j | ·   |
|------------------------------------|-----|
| eficaz                             | 120 |
| Resolución de problemas            | 126 |

# Familiarizarse con su teléfono

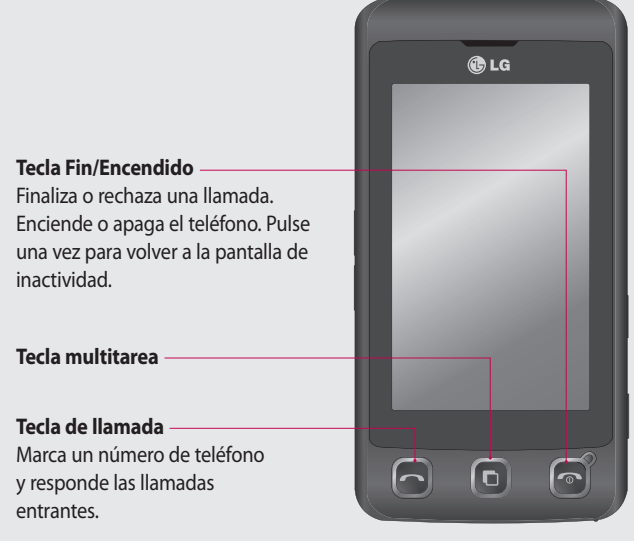

Configuración

8

ADVERTENCIA: Si coloca un objeto pesado sobre el teléfono o se sienta sobre él mientras lo tiene en su bolsillo, se puede dañar el visor LCD o la funcionalidad de pantalla táctil.

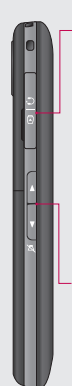

# Conector de los auriculares, cable USB y cargador.

## **SUGERENCIA:**

Para conectar el cable USB, espere hasta que el teléfono se haya encendido y registrado en la red.

## **Botones laterales**

- Con la pantalla inactiva: volumen del teclado.
- Durante una llamada: volumen del auricular.
- Al reproducir una pista BGM
  - **Pulsación breve:** controla el volumen.

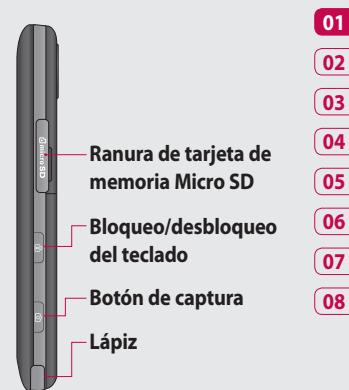

Configuración 🛛 ص

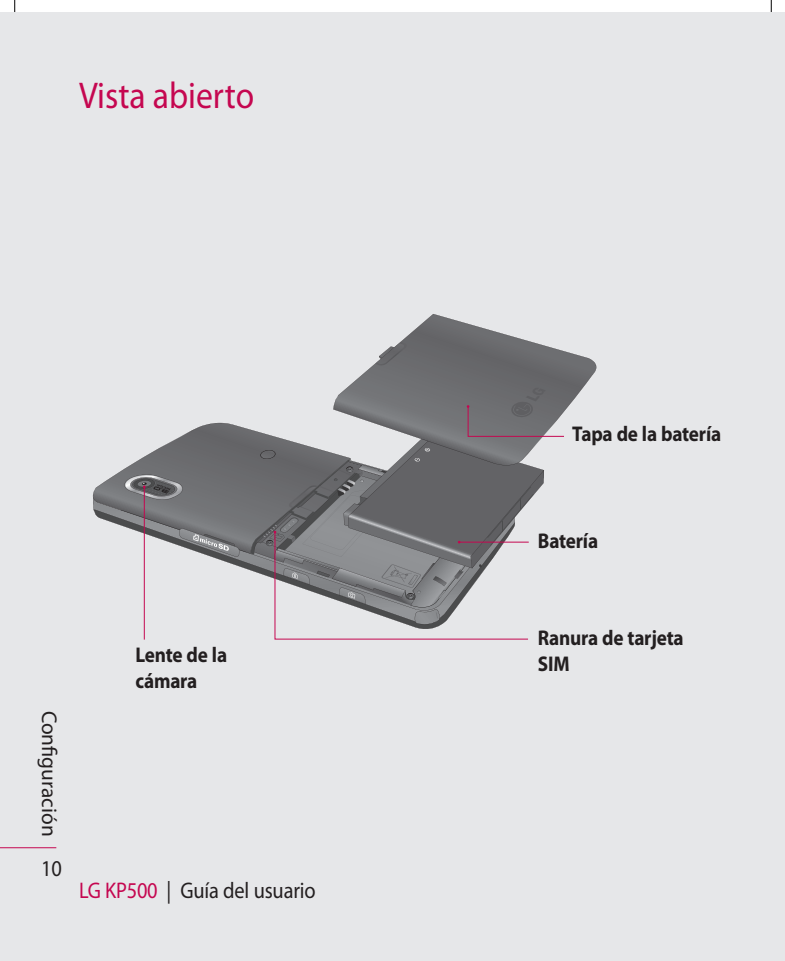

# Instalar la tarjeta SIM y la batería

## 1 Extraiga la tapa de la batería

Levante el borde inferior de la batería y extráigala cuidadosamente del compartimento correspondiente.

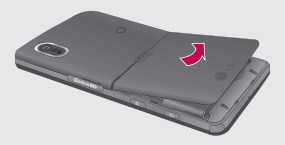

## 2 Extraiga la batería

Utilizando las marcas de la parte inferior sáquela del compartimento de la batería.

ADVERTENCIA: no utilice las uñas para extraer la batería.

ADVERTENCIA: No extraiga la batería con el teléfono encendido, ya que podría dañarlo.

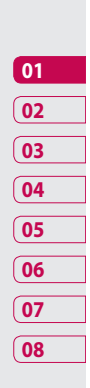

Configuración 1

## Instalar la tarjeta SIM y la batería

#### 3 Inserte la tarjeta SIM

Deslice la tarjeta USIM hacia el interior del soporte de la tarjeta asegurándose de que los contactos dorados de la tarjeta quedan hacia abajo. Para extraer la tarjeta USIM, tire de ella suavemente en la dirección opuesta.

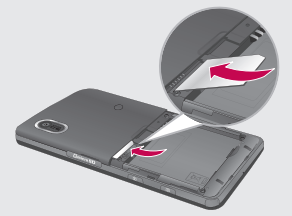

## 4 Instale la batería

Inserte primero la parte superior de la batería en el borde superior del compartimento de la batería. Compruebe que los contactos de la batería estén alineados con los terminales del teléfono. Presione la parte inferior de la batería hasta que encaje en su sitio (se oirá un clic).

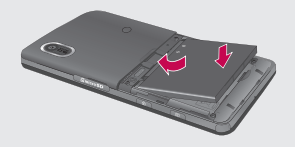

Configuración

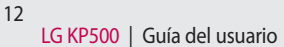

#### 5 Cargue el teléfono

Abra y gire la cubierta de la toma de cargador lateral del KP500. Inserte el cargador y enchúfelo a una toma de alimentación eléctrica. El KP500 debe permanecer en carga hasta que aparezca en la pantalla "Batería Ilena".

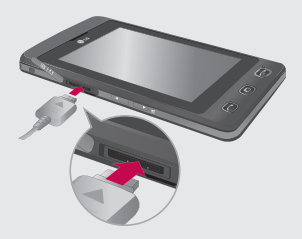

Configuración 1 2

# Tarjeta de memoria

### Instalar una tarjeta de memoria

Puede ampliar la memoria del teléfono con una tarjeta de memoria MicroSD. El KP500 admite tarjetas de memoria de hasta 8 GB.

**NOTA:** la tarjeta de memoria es un accesorio opcional.

- Abra la tapa de la ranura de la tarjeta de memoria en el lateral derecho del teléfono.
- 2 Deslice la tarjeta de memoria en la ranura hasta que encaje en su sitio con un clic. Asegúrese de que el área de contactos dorados mira hacia abajo.

## Formatear la tarjeta de memoria

La tarjeta de memoria puede que ya esté formateada. Si no lo está, deberá formatearla antes de empezar a utilizarla.

- 1 En la pantalla de inactividad, seleccione 3, toque 3, y seleccione Ajustes del teléfono.
- 2 Toque Memoria y seleccione Memoria externa.
- 3 Toque Formatear y, a continuación, confirme la elección realizada.
- 4 Escriba la contraseña (si hay una definida) y la tarjeta se formateará y estará lista para su uso.

Configuración

3 Vuelva a colocar la tapa.

LG KP500 | Guía del usuario

14

## ¡SUGERENCIA!:

Para cambiar el destino de almacenamiento predeterminado, abra el Administrador de memoria desde el menú Config del teléfono y seleccione Ajuste de almacenamiento principal.

NOTA: si la tarjeta de memoria ya tiene contenidos, estos se archivarán automáticamente en la carpeta correspondiente; así por ejemplo, los vídeos se almacenarán en la carpeta Mis vídeos.

## Transferir contactos

Para transferir los contactos de la tarjeta SIM al teléfono:

- En la ficha Comunicar, seleccione
  y elija Ajustes.
- 2 Toque Copiar.
- 3 Seleccione De teléfono a SIM.
- 4 Seleccione todo o elija los nombres uno a uno y toque Copiar.

| 01 |
|----|
| 02 |
| 03 |
| 04 |
| 05 |
| 06 |
| 07 |
| 08 |

## Mapa de menús

Toque 🛐 en la pantalla de inactividad para abrir un **Menú principal**. Desde aquí podrá acceder a otros menús: **Comunicar**, **Entretenimiento**, **Utilidades** y **Ajustes**.

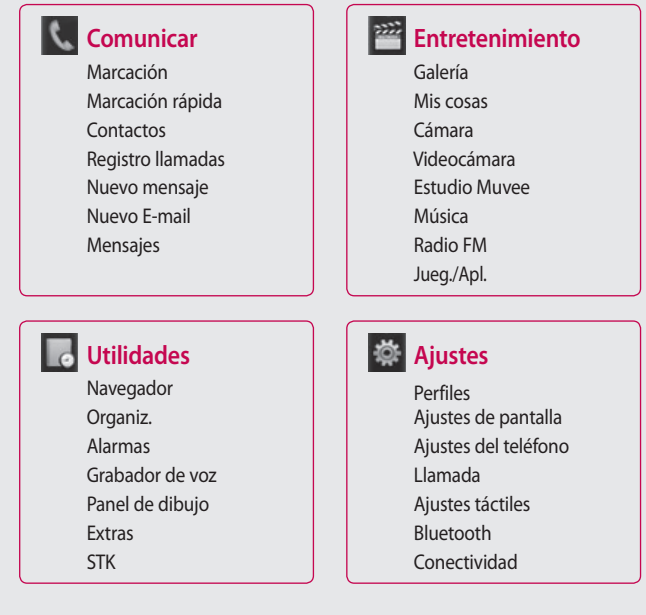

LG KP500 | Guía del usuario

16

Configuración

# La pantalla de inactividad

Siempre que el KP500 no esté en uso, volverá a la pantalla de inicio. Desde aquí podrá acceder a todas las opciones de menú, realizar una llamada rápida y ver el estado del teléfono, entre otras muchas cosas.

# Sugerencias sobre la pantalla táctil

La pantalla principal constituye asimismo el sitio perfecto para familiarizarse con la pantalla táctil. Para seleccionar un elemento, toque el icono correctamente. El KP500 vibrará un poco cuando reconozca que ha tocado una opción.

Para desplazarse por una lista, toque el último elemento visible y deslice el dedo hacia arriba por la pantalla. La lista se desplazará hacia arriba, para que haya más elementos visibles.

 No es necesario presionar con fuerza, ya que la pantalla es lo suficientemente sensible como para percibir un toque ligero, si bien firme.

- Utilice la punta del dedo para tocar la opción que desee. Procure no tocar las teclas que haya alrededor.
- Cuando se apague la luz de la pantalla, pulse la tecla de bloqueo/ desbloqueo situada a la derecha para volver a la pantalla principal.
- No cubra el teléfono con una funda o una cubierta. La pantalla táctil no funcionará si algún material la cubre.
- Hay dos tipos de pantalla inactiva. Desplácese a izquierda o derecha para cambiar el tipo de pantalla inactiva en la pantalla de inactividad.
- 1 Widgets inactivos: si toca 4, aparecerá el panel de widget móvil.
- 2 Accesos Marcación rápida inactivos: si toca , aparecerá la lista de marcación rápida. Puede arrastrar y seleccionar lo que necesite en ambos tipos de pantalla inactiva.

| 01 |  |
|----|--|
| 02 |  |
| 03 |  |
| 04 |  |
| 05 |  |
| 06 |  |
| 07 |  |
| 08 |  |

LA PANTALLA DE INACTIVIDAD 1 2

# La pantalla de inactividad

## Widgets inactivos

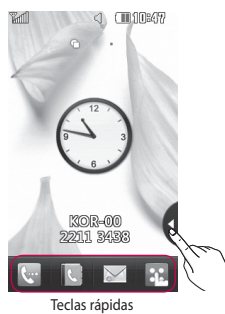

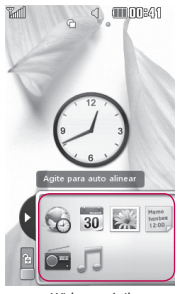

Widget móvil

## Accesos Marcación rápida inactivos

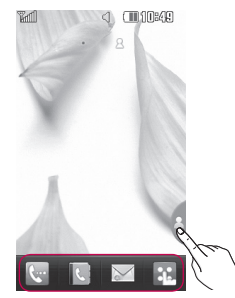

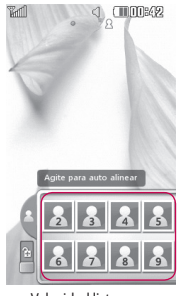

Velocidad lista marc.

LG KP500 | Guía del usuario

La pantalla de inactividad | 18

## Teclas rápidas

Gracias a las teclas rápidas, podrá acceder a las funciones más habituales de manera sencilla v con una sola pulsación.

Toque este icono para acceder £... al teclado de marcación táctil para realizar una llamada. Introduzca el número del mismo modo que con un teclado normal y toque Llamadas o pulse la tecla fija ۰.

S.

Toque para abrir la agenda. Para buscar un número de teléfono al que desee llamar, introduzca el nombre del contacto en la parte superior de la pantalla con el teclado táctil. También puede crear nuevos contactos y editar los ya existentes.

| 01 |  |
|----|--|
| 02 |  |
| 03 |  |
| 04 |  |
| 05 |  |
| 06 |  |
| 07 |  |
| 08 |  |

Tóquela para crear y enviar un mensaje SMS. Desde aquí puede crear un nuevo SMS o MMS, o ver la carpeta de mensajes.

Toque este icono para abrir el menú completo, que se divide en cuatro submenús verticales. Toque la etiqueta de cada submenú para ver más opciones.

La pantalla de inactividad

# La pantalla de inactividad

## Barra de estado

La barra de estado muestra, mediante iconos, aspectos como la intensidad de la señal, los mensajes nuevos y el nivel de la batería, al tiempo que indica si el Bluetooth o GPRS están activados.

A continuación se muestra una tabla en la que se explica el significado de los iconos que se pueden ver en la barra de estado.

| lcono       | Descripción                                                       |
|-------------|-------------------------------------------------------------------|
| 둼           | Multitarea                                                        |
| Tai         | Intensidad de señal de la<br>red (variará el número de<br>barras) |
| T           | No hay señal de red                                               |
|             | Vida de la batería restante                                       |
|             | Batería agotada                                                   |
| $\boxtimes$ | Nuevo SMS                                                         |
| 00          | Nuevo mensaje de voz                                              |

| lcono            | Descripción                                   |
|------------------|-----------------------------------------------|
| $\bowtie$        | El buzón de entrada de<br>mensajes está lleno |
|                  | Fallo al enviar mensaje                       |
| O                | Hay una alarma establecida                    |
| ſ                | Perfil personalizado en uso                   |
| $\triangleleft$  | Perfil General en uso                         |
| 4                | Perfil Exterior en uso                        |
| Ø                | Perfil Silencio en uso                        |
| ብ                | Perfil Auriculares en uso                     |
| 4                | Las llamadas están<br>desviadas               |
| ∎an(]            | EDGE en uso                                   |
| B                | Itinerancia                                   |
| Ser al           | Modo Vuelo activado                           |
| 8                | Bluetooth activo                              |
| $\triangleright$ | Reproducción en curso                         |
|                  | Reproduccion en pausa                         |

La pantalla de inactividad | 名

LG KP500 | Guía del usuario

# Cambiar su Estado en la barra de estado

Toque la barra de estado para abrir el Resumen de estado. Muestra el estado actual de Hora, Red, ID del servicio, Batería, Memoria del teléfono, Memoria externa, Perfil, MP3 y Bluetooth. Puede configurar el Tipo de perfil, reproducir/pausar el MP3 y activar/desactivar las opciones de Bluetooth.

## Uso de la función Multitarea

Pulse la tecla fija multitarea D para acceder al menú Multitarea. En él podrá ver todas las aplicaciones que hay en ejecución, así como acceder a ellas con una sola pulsación. Si hay alguna aplicación ejecutándose de fondo (por ejemplo, un juego o la radio FM), en la barra de estado aparecerá

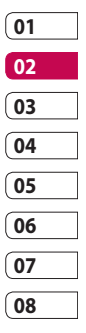

La pantalla de inactividad | 1

# Llamadas

## Realizar una llamada

- 1 Toque 🔄 para abrir el teclado.
- 2 Indique el número mediante el teclado. Para borrar un dígito, toque la tecla de borrado.
- Pulse la tecla fija 
   para iniciar la llamada.
- 4 Para finalizar la llamada, pulse la tecla fija 💿.

¡SUGERENCIA!: Pulse la tecla de bloquear/desbloquear ⓓ para bloquear la pantalla táctil y así evitar que se efectúen llamadas por error.

## ;SUGERENCIA!: Para

acceder al teclado durante la llamada, pulse la tecla fija 🗐 .

¡SUGERENCIA!: Tocar para desbloquear. Puede desbloquear la pantalla tocando el botón durante unos segundos hasta que esté lista para trabajar o pulsando la tecla Desbloquear ② .

**¡SUGERENCIA!:** Puede enviar un mensaje o buscar un contacto tocando I.

# Realizar una llamada desde los contactos

- En la pantalla de inactividad, toque para abrir la agenda.
- 2 Introduzca las primeras letras del contacto al que desea llamar.
- 3 En la lista acotada, toque el contacto al que quiera llamar y seleccione el número que desea usar en caso de que haya más de uno guardado.

## 4 Toque 📞.

## Contestar y rechazar una Ilamada

Si el teléfono suena, pulse la tecla fija — o toque & para responder a la llamada.

Pulse 🐝 para silenciar el timbre. Esto resulta muy práctico si, por ejemplo, ha olvidado cambiar el perfil a Silencio en una reunión.

Pulse la 💿 tecla fija 🗴 o toque para rechazar una llamada entrante.

| 01 |
|----|
| 02 |
| 03 |
| 04 |
| 05 |
| 06 |
| 07 |
| 08 |

# **Hamadas**

## Opciones de llamada entrante

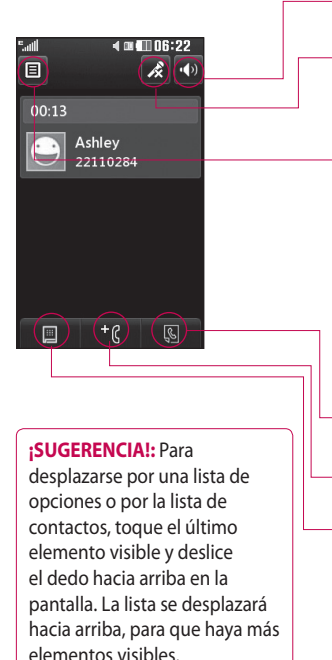

LG KP500 | Guía del usuario

- Altavoz: toque ()) para activar el teléfono con altavoz
- Silencio: toque 🔏 para apagar el micrófono, de forma que la persona con la que está hablando no pueda oírle
- Opciones: seleccione una de las opciones de la lista de opciones adicionales de llamada entrante. entre las que se encuentran lr a mensaies para poder consultar sus mensajes e lr a contactos para agregar o encontrar contactos durante una llamada. También puede finalizar una llamada desde este punto si toca Cancelar llamada.
- Permite buscar contactos durante una llamada.
- $\mathcal{G}$  Permite agregar otra persona a la llamada.
- Permite abrir un teclado numérico y navegar por los menús con opciones numeradas. Por ejemplo, al llamar a centros de llamadas u otros servicios telefónicos automatizados.

Características básicas

## Ajustar el volumen de la llamada

Para ajustar el volumen durante una llamada, utilice el botón arriba y abajo que se encuentra en el lateral izquierdo del teléfono.

## Marcación rápida

Puede asignar un contacto frecuente a un número de marcación rápida.

- En la pantalla de inactividad toque luego y a continuación seleccione .
- 2 El buzón de voz ya está establecido en la opción de marcación rápida 1 y no puede modificarse. Toque cualquier otro número para asignarlo a un contacto de marcado rápido.
- 3 La agenda de contactos se abrirá. Seleccione el contacto al que quiera asignar el número tocando una vez el número de teléfono correspondiente. Para encontrar

un contacto toque el cuadro de búsqueda e introduzca la primera letra de su nombre.

## Realizar una segunda llamada

- Durante la llamada inicial, toque
  y seleccione el número al que desea llamar.
- 2 Marque el número o bien busque el contacto.
- Pulse la tecla 
   para conectar la llamada.
- 4 Ambas llamadas aparecerán en la pantalla de llamada. La primera llamada se bloqueará y se pondrá en espera.
- 5 Para cambiar entre llamadas, toque y seleccione Alternar llamada o pulse el número de la llamada retenida.

01

# Llamadas

6 Para finalizar una o ambas Ilamadas, pulse y seleccione Fin, seguido de Todos, Retenida o Activa.

¡SUGERENCIA!: Las llamadas se pueden combinar si selecciona Aceptar y, a continuación Unirse. Compruebe que el proveedor de red admite multiconferencias.

**NOTA:** se le cobrará por cada una de las llamadas realizadas.

## **Desactivar DTMF**

DTMF permite el uso de comandos numéricos para navegar por los menús de las llamadas automatizados. DTMF está activado de manera predeterminada. Para desactivarlo durante una

Para desactivario durante una llamada (para anotar un número, por ejemplo), toque 🔳 y seleccione DTMF desactivado.

## Ver los registros de llamadas

¡SUGERENCIA!: Para

desplazarse por una lista de opciones, toque el último elemento visible y deslice el dedo hacia arriba en la pantalla. La lista se desplazará hacia arriba, para que haya más elementos visibles.

Toque 🔝 seleccione 🔍 y, a continuación, toque 💽 . Seleccione qué desea ver:

**Todas:** muestra la lista completa de todas las llamadas realizadas, recibidas y perdidas.

Realizadas 😵 : muestra la lista de todos los números a los que ha llamado.

Recibidas 💽 : muestra la lista de todos los números que le han llamado.

Perdidas 💱 : muestra la lista de todas las llamadas perdidas.

Características básicas | 20

**¡SUGERENCIA!:** Desde cualquier registro de llamadas, toque y seleccione **Eliminar todo** para eliminar todos los elementos guardados.

## ;SUGERENCIA!: Toque

cualquier entrada individual del registro de llamadas para ver su fecha, hora y duración.

## Usar el desvío de llamadas

- 1 Toque 💱 , seleccione 🕸 y, a continuación, elija 🍆 .
- 2 Toque Desvíos.
- 3 Elija si desviar todas las llamadas, sólo cuando la línea esté ocupada, cuando no haya respuesta, o bien, cuando no se encuentre accesible, y entonces, toque Activar.
- 4 Introduzca el número al que desea desviar las llamadas.
- 5 Toque Solicitar para activarlo.

NOTA: el desvío de llamadas conlleva los gastos derivados correspondientes. Póngase en contacto con su proveedor de red para obtener información detallada.

## ;SUGERENCIA!: Para

desactivar todos los desvíos de llamada, seleccione **Desactivar** todo del menú **Desvíos**.

## 02 03 04 05 06 07

08

01

## Usar la restricción de llamadas

- 1 Toque 🔢 , seleccione 🕸 y, a continuación, elija 📞 .
- 2 Toque Restringir llamadas.
- 3 Seleccione una o varias de las siguientes seis opciones:

Salientes Internacionales

Internacionales excep.

nacionales

- Entrantes
- Entrante en el extranjero
- Desactivar todo

# Características básicas | 2

# Llamadas

4 Introduzca la contraseña de restricción de llamadas. Consulte cualquier aspecto de este servicio con su operador de red.

¡SUGERENCIA!: Seleccione Marcación fija para activar y compilar una lista de los números a los que se puede llamar desde su teléfono. Necesitará el código PIN2 que el operador le ha suministrado. Si crea una lista de marcación fija, sólo se podrán llamar desde el teléfono los números que estén en dicha lista.

## Cambiar los ajustes de llamada comunes

- 1 Toque 🔐 , seleccione 👹 y, a continuación, elija 🍆 .
- 2 Toque **Ajustes comunes**. Aquí podrá modificar los ajustes relativos a los siguientes elementos:

Llamada rechazada: deslice el interruptor a la posición Activo para resaltar la lista de Llamadas rechazadas. Toque el cuadro de texto para elegir todas las llamadas, contactos específicos o grupos o números no registrados (números que no están en la agenda). Toque **Guardar** para cambiar la configuración.

**Enviar mi número:** seleccione si su número debe aparecer cuando llame a alguien.

Marcación automática: deslice el interruptor a la izquierda para activarla o a la derecha para desactivarla.

**Modo respuesta:** seleccione cómo responder al teléfono, con la tecla de envío o con cualquier tecla.

LG KP500 | Guía del usuario

Características básicas | 🏁

Aviso minuto: deslice el interruptor a la izquierda para activarlo y escuchar un tono cada minuto durante una llamada.

Respuesta Bluetooth: seleccione Manos libres para contestar una llamada usando un auricular Bluetooth o bien seleccione Teléfono para pulsar una tecla del teléfono con el fin de contestar una llamada.

**Guardar número:** elija **Sí** para guardar un número.

## ;SUGERENCIA!: Para

desplazarse por una lista de opciones, toque el último elemento visible y deslice el dedo hacia arriba en la pantalla. La lista se desplazará hacia arriba, para que haya más elementos visibles.

Características básicas | 2

# Contactos

## Buscar un contacto

Existen dos formas de buscar un contacto:

## Desde la pantalla de inactividad

- En la pantalla de inactividad toque
  para abrir la agenda. Seleccione de su lista de contactos el contacto al que desea realizar una llamada.
- 2 Toque & o pulse la tecla fija
  para iniciar una llamada.

## Desde el menú principal

- 1 Toque 🔝, seleccione 📞 .
- 2 Toque 💽.
- 3 Verá una lista de contactos; si introduce una letra, se desplazará hasta la primera entrada que comience por esta letra.

**¡SUGERENCIA!:** El teclado alfabético se muestra al pulsar el cuadrado en blanco.

## ;SUGERENCIA!: Para

desplazarse por la lista de contactos, toque el último elemento visible y deslice el dedo hacia arriba en la pantalla. La lista se desplazará hacia arriba, para que haya más elementos visibles.

## Agregar un contacto nuevo

- En la pantalla de inactividad, toque y seleccione Añadir contacto.
- 2 Elija entre guardar el contacto en el **Teléfono** o en la **SIM**.
- 3 Introduzca el nombre y apellido del nuevo contacto. No es necesario introducir ambos, si bien debe especificar uno u otro.

- 4 Puede introducir hasta cinco números diferentes para cada contacto. Cada entrada tiene uno de los siguientes tipos preconfigurados Móvil, Inicio, Oficina, Localizador, Fax y General. Cuando haya finalizado, toque Cerrar.
- 5 Agregar una dirección de email.
- 6 Asigne el contacto a uno o más grupos. Elija entre Ningún grupo, Familia, Amigos, Compañeros, Colegio o VIP.
- 7 También puede agregar un Tono Ilamada, Cumpleaños, Aniversario, Pág. Inicio, Dirección particular, Nombre empresa, Profesión, Dirección empresa y Notas.
- 8 Toque **Guardar** para guardar el contacto.

## Opciones de contacto

Se pueden realizar muchas cosas al visualizar un contacto. A continuación se describe cómo acceder a y usar el menú de opciones:

- 1 Abra el contacto que desee usar.
- 2 Puede llamar o enviar un mensaje directamente desde aquí.
- 3 Pulse para abrir la lista de opciones.

**Editar:** permite modificar cualquier detalle del contacto.

**Borrar:** permite eliminar el contacto. Toque **Sí** si está seguro.

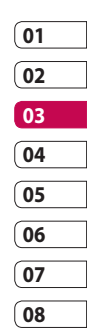

Características básicas ! ភ

## Contactos

## Copiar o Mover a SIM/Teléfono:

permite elegir entre mover o copiar a la tarjeta SIM o al teléfono, en función de cuál sea la ubicación original del contacto guardado.

Enviar tarjeta de visita: permite enviar a otra persona los detalles del contacto a modo de tarjeta de visita. Seleccione entre enviarlo como SMS, MMS, Email o mediante Bluetooth.

## SUGERENCIA!: Enviar

**mensaje**: permite enviar un mensaje al contacto. Si el contacto tiene una dirección de email, seleccione si desea enviar un email o SMS/MMS.

## Crear un grupo

- 1 Toque 🔢 y seleccione 📞 .
- 2 Toque 💽 y, a continuación, **Grupos**.
- 3 Toque 🔳 .
- 4 Seleccione Añadir grupo.
- 5 Introduzca un nombre para el nuevo grupo. También puede asignar un tono de timbre al grupo.
- 6 Toque Guardar.

NOTA: si se elimina un grupo, los contactos asignados a dicho grupo no se perderán, Al contrario, continuarán almacenados en su agenda de contactos.

iSUGERENCIA!: Puede editar un grupo existente si lo resalta y toca I. Opte por Añadir contactos al grupo de entre sus contactos, asignar un tono de grupo, cambiar el nombre del grupo o eliminar el grupo.

## Cambiar los ajustes de contactos

Puede adaptar los ajustes de contactos para que la agenda funcione según sus preferencias.

#### ;SUGERENCIA!: Para

desplazarse por una lista de opciones, toque el último elemento visible y deslice el dedo hacia arriba en la pantalla. La lista se desplazará hacia arriba, para que haya más elementos visibles.

- En la pantalla de inactividad toque 3 y, a continuación, seleccione 4.
- 2 Toque 💽 y seleccione Ajustes.
- 3 Aquí podrá modificar los ajustes siguientes:

Ubicación: permite elegir si se ven los contactos guardados en Teléfono y SIM, sólo en Teléfono o sólo en SIM.

También puede seleccionar que se muestre antes el nombre o el apellido de un contacto.

**Copiar:** permite copiar los contactos de la SIM al teléfono o viceversa. Elija entre hacerlo de uno en uno o todos a la vez. Si elige de uno en uno, deberá seleccionar cada uno de los contactos para copiarlo de manera individual.

Mover: funciona del mismo modo que Copiar, pero el contacto sólo se guardará en la ubicación a la que haya sido movido. Así, si mueve un contacto de la SIM al teléfono, se eliminará de la memoria SIM.

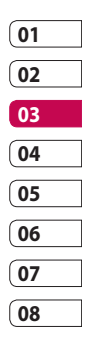

## Contactos

## Enviar todos los contactos por

**Bluetooth:** permite enviar todos sus contactos a otro dispositivo mediante Bluetooth. Deberá activar la función de Bluetooth si selecciona esta opción.

Realizar copia de seguridad de contactos: consulte Hacer copias de seguridad y restaurar la información del teléfono.

Restaurar contactos: consulte Hacer copias de seguridad y restaurar la información del teléfono.

**Borrar contactos:** permite eliminar todos los contactos. Toque **Sí** si está seguro de que desea limpiar la agenda.

## Ver información

- En la pantalla de inactividad toque 3 y, a continuación, seleccione 3.
- 2 Toque 💽 y seleccione Información.
- 3 Aquí puede visualizar sus N° servicios, su Número propio, su Info. memoria (el espacio libre de memoria que queda) y Tarjeta visita.

¡SUGERENCIA!: Si aún le falta por añadir una tarjeta de visita para sí mismo, seleccione Tarjeta visita e introduzca todos sus detalles igual que para cualquier otro contacto. Toque Guardar para terminar.
### Mensajes

KP500 combina SMS, MMS y email en un menú intuitivo y fácil de usar. Existen dos formas de acceder al centro de mensajes:

- 1 Toque inactividad.
- 2 Toque en la pantalla de inactividad y, a continuación, seleccione y elija .

# Enviar un mensaje

- Toque para abrir un mensaje en blanco.
- 2 Aquí puede enviar un SMS o MMS. Para enviar un email, toque sede la pantalla de inactividad y, a continuación, seleccione y .
- 3 Toque Insertar para añadir una imagen, vídeo, sonido o plantilla.

4 Toque T(1) en la parte superior de la pantalla para introducir el número del destinatario o toque el icono de búsqueda para abrir la agenda. Se pueden añadir varios contactos. Toque Enviar cuando esté listo.

ADVERTENCIA: se le cobrará por cada mensaje de texto de per 1 page para cada personal a la que lo envie.

# ADVERTENCIA: si

añade una imagen, vídeo o sonido a un SMS, se convertirá automáticamente en un MMS y se le cobrará el coste correspondiente.

¡SUGERENCIA!: Respuesta rápida: permite enviar una respuesta rápida al mensaje seleccionado utilizando una plantilla.

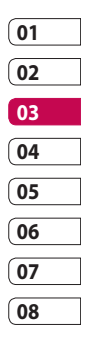

Características básicas | 🛱

# Introducción de texto

Hay cinco maneras de introducir texto:

Teclado numérico, Querty, pantalla de mano alzada, cuadro de mano alzada y doble cuadro de escritura manuscrita.

Puede seleccionar el método de entrada tocando 🗐 y Método de entrada.

El teclado aparece si pulsa la pantalla una vez.

Toque este icono para activar el modo de entrada de texto predictivo T9.

Permite elegir el idioma de escritura.

Pulse este icono para cambiar el teclado de números, símbolos y textos. Use para desplazarse por los distintos tipos de teclado en cada modo de entrada de texto (por ejemplo, mayúsculas o minúsculas).

# T9 predictivo

En el modo T9, verá T9 .

El modo T9 utiliza un diccionario integrado que reconoce las palabras que escribe el usuario en función de las secuencias de teclas que toque. Pulse la tecla numérica asociada a la letra que desea introducir y, a continuación, el diccionario predecirá la palabra que desea utilizar.

Por ejemplo, pulse 8, 3, 5, 3, 3, 6, 6, 6, para escribir "teléfono".

Características básicas | ကိ

### Abc manual

En el modo Abc verá TS . En el modo Abc deberá tocar la tecla de forma reiterada para introducir una letra. Por ejemplo, para escribir 'hielo', toque 4 dos veces, 4 tres veces, 3 dos veces, 5 tres veces y 6 tres veces.

### Teclado

En el modo Teclado, la pantalla cambia a la posición horizontal y en ella se muestra un teclado completo.

Simplemente toque cada letra para escribir su mensaje y pulse:

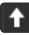

para pasar a mayúsculas

¡SUGERENCIA!: El modo de teclado predice y muestra lo que va a escribir a continuación. Estas palabras se predicen en función de las frases que ya ha introducido. Si no desea utilizar las palabras sugeridas, siga escribiendo las palabras nuevas. Si desea utilizar las palabras sugeridas, pulse la barra de espacio para confirmarlas.

| 01 | ] |
|----|---|
| 02 | ] |
| 03 |   |
| 04 | ] |
| 05 |   |
| 06 | ] |
| 07 | ] |
| 08 |   |

# Reconocimiento de escritura manuscrita (Mano alzada)

En el modo Escritura manuscrita, usted escribe en la pantalla y el KP500 se encarga de convertir lo escrito en un mensaje. Seleccione **Pantalla** o **Cuadro**, según la vista que prefiera.

#### **¡SUGERENCIA!:**

Posiblemente encuentre más fácil utilizar un bolígrafo en este modo. En ese caso, no olvide que debe presionar ligeramente para no dañar la pantalla. El reconocimiento de escritura manuscrita traduce los trazos del lápiz en letras, números u otros caracteres, y visualiza estos caracteres como texto. El reconocimiento de escritura manuscrita sólo está activo donde pueda introducirse texto.

**Nota:** la mayoría de letras pueden escribirse mediante diferentes estilos de trazo. Consulte las tablas siguientes. La posición en la pantalla determina las mayúsculas y las minúsculas, no el estilo.

Características básicas | 🛱

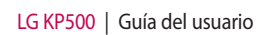

# Alfabeto

Si selecciona el modo de letras mayúsculas (ABC), las letras que escriba se insertarán en letras mayúsculas incluso si lo escribe en minúsculas y viceversa.

| Letra | Trazos                                                                                                    |
|-------|----------------------------------------------------------------------------------------------------|
| Α     | AAZZ                                                                                                    |
| В     | BBBbb                                                                                                    |
| с     | C G                                                                                                    |
| D     | 10°10'cl: cl:                                                                                                    |
| E     |                                                                                                    |
| F     | 2 - 2 2 - 2 2 - 2 - 2 - 2 - 2 - 2 - 2 -                                                                                                    |
| G     | G · G · 9                                                                                                    |
| н     | itel itel                                                                                                    |
| I     | $ \begin{bmatrix} 1 \\ 2 \\ 3 \end{bmatrix}^2 = \begin{bmatrix} 1 \\ 2 \\ 1 \end{bmatrix}^2 = \begin{bmatrix} 1 \\ 1 \\ 1 \end{bmatrix}^2 $ |
| J     | <sup>1</sup> <b>5</b> <sup>2</sup> <b>'1 )</b> <sup>2</sup> <b>)</b> <sup>2</sup>                                                           |
| к     | K K k k                                                                                                    |

| Letra | Trazos                                                                                |  |
|-------|---------------------------------------------------------------------------------------|--|
| L     | Ľ l' T                                                                                |  |
| м     | 1 1 1 1 h                                                                             |  |
| N     | <sup>1</sup> Ν <sup>1</sup> Ν <sup>3</sup> <sup>1</sup> Ν <sup>1</sup> η <sup>2</sup> |  |
| 0     | 6000                                                                                  |  |
| Р     | coli di coli di                                                                       |  |
| Q     | Q Q 7 9                                                                               |  |
| R     | RRY                                                                                   |  |
| S     | S' J                                                                                  |  |
| Т     | to the tot                                                                            |  |
| U     | งน่ม                                                                                  |  |
| v     |                                                                                       |  |
| w     | W W W                                                                                 |  |
| Х     | "X" X"                                                                                |  |
| Y     | Y X X Y                                                                               |  |
| Z     | ZZ                                                                                    |  |
| ß     | ß                                                                                     |  |

01 02 03 04 05 06 07 08

### Números

Los números se escriben encima de la flecha.

| Número | Trazos                        |
|--------|-------------------------------|
| 0      | Ο, O                          |
| 1      | 7 <u>1</u> , 7 7 <u>1</u> ,   |
| 2      | 222                           |
| 3      | ِي<br>۲                       |
| 4      | 444                           |
| 5      | 5 5 5                         |
| 6      | 6                             |
| 7      | <del>،</del> <sup>م</sup> ر م |
| 8      | 8 8 8 8                       |
| 9      | 9999                          |

# Configurar el email

Puede permanecer en contacto mientras se desplaza usando su email con el KP500. Definir una cuenta de correo POP3 o IMAP4 es rápido y sencillo.

#### **¡SUGERENCIA!:** Para desplazarse por una lista de opciones, toque el último elemento visible y deslice el dedo hacia arriba en la pantalla. La lista se desplazará hacia arriba, para que haya más elementos visibles.

- 1 Toque 🔝 y, a continuación, 🔍 .
- 2 Seleccione y, a continuación, desplácese a **Ajustes**.
- 3 Toque **Email** y, a continuación, **Cuentas de E-mail**.
- 4 Toque Añadir cuenta.

Características básicas | 🍳

LG KP500 | Guía del usuario

5 El asistente de configuración le ayudará a configurar los ajustes del email.

**Dirección E-mail:** introduzca la dirección de email.

**Contraseña:** introduzca la contraseña de la cuenta.

**Nombre de usuario:** introduzca el nombre de usuario asignado por su proveedor de email.

**Tipo buzón:** seleccione el tipo de protocolo de Internet utilizado para transferir su email, IMAP4 o POP3.

**Servidor entrante:** introduzca dirección IP o servidor correo entrante (POP3 o IMAP4).

Servidor saliente: introduzca dirección IP o nombre servidor correo saliente (SMTP). Puede ser el mismo servidor que para el correo entrante. Autenticación SMTP: active la autenticación SMTP si el servidor saliente requiere nombre de usuario y contraseña para enviar un email.

Nombre de cuenta: introduzca el nombre que aparecerá como nombre de cuenta para el buzón de correo.

Ahora que la cuenta está definida, aparecerá en la lista de cuentas de la carpeta Email.

6 Puede comprobar y editar los ajustes seleccionando la cuenta en la lista. También podrá comprobar los ajustes adicionales que se rellenaron automáticamente cuando se creó la cuenta.

Dirección de respuesta:

introduzca la dirección de email de respuesta.

| 01 |  |
|----|--|
| 02 |  |
| 03 |  |
| 04 |  |
| 05 |  |
| 06 |  |
| 07 |  |
| 08 |  |

Tam máx recepción: seleccione el límite de tamaño de los correos electrónicos, el máximo es 1 MB.

**Guardar enviados en:** permite seleccionar si desea guardar los mensajes enviados siempre que el buzón de correo sea IMAP4. Cuando el tipo de buzón es POP3, los correos enviados siempre se guardan.

**Punto de acceso:** seleccione el punto de acceso a Internet.

Recuperación auto.: permite elegir si desea recuperar los nuevos correos electrónicos automáticamente

**Configuración avanz.:** decida si desea usar la configuración avanzada.

Núm. puerto SMTP: normalmente, es el 25.

TLS/SSL de SMTP: permite elegir si usar SSL para el servidor saliente. **Pto serv entrante:** normalmente, está establecido en 110 para las cuentas POP3 y en 143 para las cuentas IMAP4.

**TLS/SSL entrante:** permite elegir si usar TLS/SSL para el servidor entrante.

**Usuario SMTP:** introduzca el nombre de usuario SMTP

**Contraseña SMTP:** introduzca la contraseña SMTP.

Seguridad APOP: seleccione si desea activar la conexión segura APOP para una cuenta POP3. Esta opción siempre se está desactivada para las cuentas IMAP4.

7 Puede cambiar la cuenta predeterminada de email tocando Activar.

LG KP500 | Guía del usuario

### Recuperar email

Puede consultar la cuenta para comprobar si hay nuevos correos de manera manual o automática.

Para comprobarlo manualmente:

- Toque S y, a continuación, seleccione y ≥.
- 2 Toque E-mail.
- 4 Seleccione Recuperar y el KP500 se conectará con su cuenta de correo y recuperará los mensajes nuevos.

# Enviar un mensaje de email a través de una cuenta nueva

- Toque Nuevo E-mail en el menú Comunicar y se abrirá un nuevo email.
- 2 Introduzca la dirección del receptor y escriba su mensaje. Puede adjuntar imágenes, vídeos, sonidos y otro tipo de archivos.
- 3 Toque Enviar para enviar el email.

#### ¡SUGERENCIA!: Puede

cargar documentos Word, Excel, PowerPoint y PDF en el KP500 para poder revisarlos mientras se desplaza.

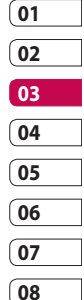

Características básicas ㅣ 꺾

### Cambiar los ajustes de email

Puede adaptar los ajustes de email según sus preferencias.

#### ;SUGERENCIA!: Para

desplazarse por una lista de opciones, toque el último elemento visible y deslice el dedo hacia arriba en la pantalla. La lista se desplazará hacia arriba, para que haya más elementos visibles.

- 1 Toque 🔝 y, a continuación, seleccione  $\mathbb{Q}$  y  $\mathbb{M}$ .
- 2 Toque Ajustes y E-mail para posteriormente poder adaptar los siguientes ajustes:
  - Permitir correo electrónico de respuesta: permite el envío de mensajes de confirmación de lectura.

Solicitar correo electrónico de respuesta: permite solicitar mensajes de confirmación de lectura.

### Intervalo recuperación:

permite seleccionar la frecuencia con la que el teléfono KP500 comprobará si hay nuevos mensajes de email.

Cantidad por recuperar: permite elegir el número de correos electrónicos que desea recuperar.

Incluir mensaie en reenviados: permite elegir si incluir el mensaie original o no en su respuesta.

Incluir archivo adjunto: permite elegir si incluir el archivo adjunto original en las respuestas.

#### Recuperación auto, en itinerancia

Recuperación automática en itinerancia: permite elegir si recuperar sus mensajes de manera automática en el extranjero (roaming).

Características básicas 44

LG KP500 | Guía del usuario

¡SUGERENCIA!: El coste de recuperación de correos electrónicos puede aumentar cuando se encuentre en itinerancia. Consulte a su operador de red para obtener más información.

#### Notificación de nuevo email:

permite elegir si desea que se le notifique la llegada de nuevos correos electrónicos.

**Firma:** permite crear una firma de email y activar esta función.

**Prioridad:** permite elegir el nivel de prioridad de los mensajes de email.

# Carpetas de mensajes

Reconocerá la estructura de carpetas usada en su KP500, la cual es muy intuitiva.

Entrada: todos los mensajes recibidos se colocan en la bandeja de entrada. Aquí puede verlos, eliminarlos, etc. Consulte Administrar mensajes para obtener información detallada.

**E-mail:** todos los mensajes de email que reciba en el KP500 se colocarán en el buzón de correo.

**Borradores:** si no tiene tiempo de terminar de escribir un mensaje, puede guardar lo que lleva hecho hasta ese momento.

**Pendientes:** es una carpeta de almacenamiento temporal mientras los mensajes se envían.

| 01 |   |
|----|---|
| 02 |   |
| 03 |   |
| 04 |   |
| 05 |   |
| 06 |   |
| 07 |   |
| 08 | ٦ |

**Enviados:** todos los mensajes que haya enviado se colocan en esta carpeta.

**Carpetas:** le permite crear carpetas para guardar los mensajes.

# Administrar mensajes

Puede emplear la carpeta Recibidos para administrar los mensajes.

¡SUGERENCIA!: Para desplazarse por una lista de opciones, toque el último elemento visible y deslice el dedo hacia arriba en la pantalla. La lista se desplazará hacia arriba, para que haya más elementos visibles.

- 1 Toque 🛐 y, a continuación, seleccione 💽 y ≥ .
- 2 Seleccione Entrada.
- 3 Toque 🔳 y, a continuación, seleccione:

**Borrar:** permite eliminar los mensajes seleccionados.

**Crear nuevo:** permite escribir un mensaje o email nuevo.

Mover a Carpetas: permite mover el mensaje a Mis carpetas.

Filtro: permite ver los mensajes por tipo. Con esta opción los SMS y los MMS se agrupan de forma separada.

**Borrar todo:** permite eliminar todos los mensajes.

Si aparece el mensaje **Sin** espacio para mensajes USIM, será necesario eliminar algunos mensajes de la bandeja de entrada. Si aparece el mensaje **No hay** espacio para mensajes será necesario eliminar algunos mensajes para liberar espacio de memoria.

LG KP500 | Guía del usuario

Características básicas | 🍄

## Usar plantillas

Cree plantillas para los mensajes SMS y MMS que envíe con mayor asiduidad. El teléfono ya contiene algunas plantillas, que puede editar si así lo desea.

- Toque y, a continuación, seleccione Plantillas en el menú Comunicar.
- 2 Elija Plantillas de texto o Plantillas multimedia. A continuación, toque i para Añadir nuevo, Borrar o Borrar todo las plantillas.
- 3 Toque Añadir plantilla para crear una nueva plantilla.
- 4 Puede ver la plantilla seleccionándola de la lista y editarla tocando en la pantalla de vista detallada.

### Usar emoticonos

Alegre sus mensajes con emoticonos. El teléfono ya contiene algunos de los emoticonos más populares.

- Toque y, a continuación, seleccione Emoticonos en el menú Comunicar.
- 2 Toque para Añadir nuevo, Borrar o Borrar todo los emoticonos.

| 01 |  |
|----|--|
| 02 |  |
| 03 |  |
| 04 |  |
| 05 |  |
| 06 |  |
| 07 |  |
| 08 |  |

# Cambiar los ajustes de mensajes de texto

Los aiustes de mensaies del KP500 están predefinidos, de modo que desde el principio se pueden enviar mensajes. Puede adaptar los ajustes según sus preferencias.

#### :SUGERENCIA!: Para

desplazarse por una lista de opciones, toque el último elemento visible y deslice el dedo hacia arriba en la pantalla. La lista se desplazará hacia arriba, para que haya más elementos visibles.

Características básicas

Toque 🔀 y, a continuación, seleccione Aiustes en el menú Comunicar, Seleccione SMS, Puede realizar cambios en los siguientes elementos:

Centro SMS: permite introducir los detalles del centro de mensajes.

Informe entrega: permite deslizar el interruptor a la izquierda para comprobar si su mensaie se ha enviado correctamente

Periodo de validez: permite elegir el periodo de tiempo durante el cual se almacenarán sus mensajes en el centro de mensajes.

Tipos mensajes: permite convertir el texto a Texto, Voz, Fax, X.400 o F-mail

Codificación: permite elegir la codificación de los caracteres. Esto afecta al tamaño del mensaie v por lo tanto al coste de transmisión de datos.

Enviar texto largo como: permite elegir realizar el envío como SMS múltiple o como MMS.

LG KP500 | Guía del usuario

48

### Cambiar los ajustes de mensaje multimedia

Los ajustes de mensajes del KP500 están predefinidos, de modo que desde el principio se pueden enviar mensajes. Puede adaptar los ajustes según sus preferencias.

Toque 💽 , seleccione 🔍 y, a continuación, 📨 . Seleccione Ajustes y MMS. Puede realizar cambios en los siguientes elementos:

Recuperación: permite elegir la Red propia o la Red de itinerancia. Si, a continuación, selecciona Manual, recibirá sólo las notificaciones correspondientes a mensajes MMS, tras lo cual podrá decidir si desea descargarlos completamente.

**Informe entrega:** permite elegir si se permite y/o solicita un informe de entrega.

Informe de lectura: seleccione si desea aceptar o enviar informes de lectura.

**Prioridad:** permite elegir el nivel de prioridad de los MMS.

Período de validez: permite elegir el tiempo que el mensaje permanecerá almacenado en el centro de mensajes.

**Duración diapositiva:** permite elegir el tiempo que las diapositivas permanecen en la pantalla.

**Modo de creación:** permite elegir el modo de mensaje.

**Hora entrega:** permite elegir cuánto tiempo falta para enviar un mensaje.

**Centro MMS:** permite introducir los detalles del centro de mensajes.

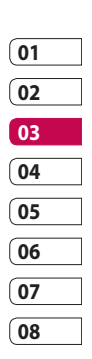

Características básicas 4

### **Cambiar otros ajustes**

Toque in , seleccione **Ajustes** en el menú **Comunicar** y, a continuación .

Buzón de voz: toque para agregar un nuevo servicio de Buzón de voz. Póngase en contacto con su operador de red para obtener más información acerca de los servicios que ofrece.

Mensaje de servicio: permite elegir si recibir o bloquear los mensajes de servicio. También puede establecer la seguridad de los mensajes creando listas de remitentes seguros y no seguros.

**Información de servicio:** permite elegir el estado de recepción, el idioma y otros ajustes.

CARACTERÍSTICAS BÁSICAS | 유

# Cámara

## Hacer una foto rápida

- 1 Pulse brevemente la tecla situada en la parte derecha del teléfono.
- 2 Aparecerá en la pantalla el visor de la cámara
- 3 Con el teléfono en posición horizontal, apunte la lente hacia el tema de la fotografía.
- 4 Coloque el teléfono de manera que pueda ver el objeto que desea fotografiar en la pantalla de vista previa.
- 5 Cuando la cámara lo haya enfocado, pulse firmemente en el lateral del teléfono o bien el cuadro rojo de la parte inferior de la pantalla para hacer la foto.

# Después de hacer la foto

La fotografía capturada aparecerá en la pantalla. El nombre de la imagen se encontrará en la parte inferior de la pantalla, así como cinco iconos en el lado derecho.

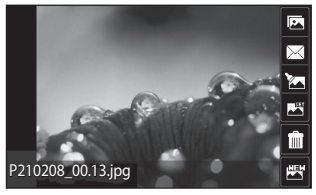

desplazarse a la galería. 🖂 Toque este icono para enviar la fotografía como mensaje, email o

🔽 Toque este icono para

Bluetooth.

Presione este icono para editar la foto

Toque este icono para configurar la fotografía que acaba de hacer como fondo de pantalla.

Toque este icono para borrar la fotografía que acaba de hacer y confírmelo tocando Sí. Volverá a aparecer el visor.

Toque este icono para hacer otra fotografía inmediatamente. La fotografía realizada anteriormente se guardará.

CARACTERÍSTICAS CREATIVAS

# Cámara

### Conocer el visor

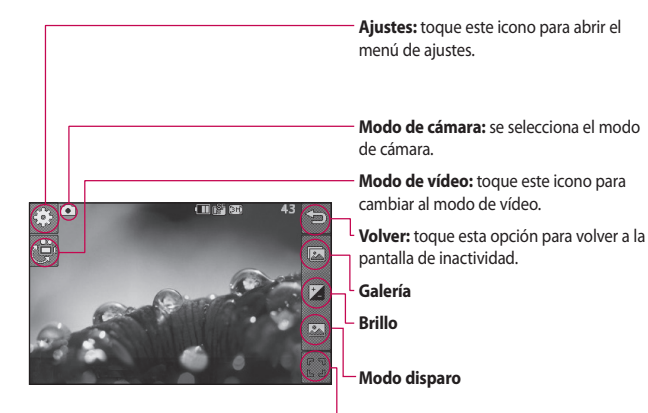

Hacer una fotografía

Características creativas

;SUGERENCIA!: Puede hacer que aparezcan las opciones tocando la pantalla. Desaparecerán después de unos pocos segundos.

LG KP500 | Guía del usuario

52

### Seleccionar un tipo de disparo

- Toque para abrir los tipos de disparo disponibles.
- 2 Elija entre las dos opciones siguientes:

**Disparo normal:** es el tipo de disparo predeterminado; hace fotos de modo normal, tal como se describe en Hacer una foto rápida.

**Disparo en ráfaga:** permite hacer 3, 6 o 9 disparos automáticamente en una sucesión muy rápida

# Ajustar el contraste

El contraste define la diferencia entre la luz y la oscuridad de una imagen. Una imagen con poco contraste parecerá borrosa, mientras que una con mucho contraste parecerá más nítida.

- 1 Toque 🛃
- 2 Deslice el indicador de contraste hacia la izquierda para obtener una imagen con menor exposición, más borrosa, o hacia la derecha para obtener una imagen con mayor exposición, es decir más nítida.

| 01 |  |
|----|--|
| 02 |  |
| 03 |  |
| 04 |  |
| 05 |  |
| 06 |  |
| 07 |  |
| 08 |  |

Características creativas ㅣ 껈

# Cámara

# Utilizar el modo de disparo continuo

El modo de disparo continuo es perfecto para hacer fotos de objetos en movimiento o eventos deportivos.

- Toque a para abrir los tipos de disparo disponibles y seleccione
   Disparo en ráfaga.
- 2 Seleccione el número de fotos que desea hacer en cada ráfaga.
- 3 Coloque el tema en el visor y pulse el botón de captura como si hiciera una foto normal.
- 4 La cámara hará 3, 6 o 9 fotos muy rápidamente.

# Utilizar la configuración avanzada

Desde el visor, toque 🔅 para abrir todas las opciones de configuración avanzada.

# Ajustes de Vista previa

Tamaño: permite cambiar el tamaño de la fotografía para ahorrar espacio en la memoria, así como seleccionar un valor preconfigurado para tomar fotografías con el tamaño correcto para un contacto.

**Efectos de color:** seleccione un tono de color para aplicarlo a la fotografía que desea hacer.

**Balance Blancos:** permite elegir entre Auto, Incandescente, Soleado, Fluorescente o Nublado. Modo noche: útil para lugares oscuros.

Temp. autom.: permite configurar el retraso que la cámara aplicará después de pulsar el botón de captura y antes de hacer la foto. Elija entre 3 segundos, 5 segundos o 10 segundos. Perfecto para las fotos de grupo en las que también quiere aparecer.

#### Calidad: elija entre Super fina,

Fina y Normal. Cuanto mayor sea la calidad, más nítidas serán las fotos, pero también aumentará el tamaño de los archivos, lo que significa que podrá almacenar menos fotos en la memoria. Modo vista: permite seleccionar Pantalla completa o Imagen completa. En modo Pantalla completa es posible que la imagen se corte.

#### Otros ajustes

**Memoria:** permite seleccionar si guardar las fotos en la memoria del teléfono o en la memoria externa.

**Sonido obturador:** permite seleccionar uno de los tres sonidos de obturador.

**Cuadricula:** permite elegir entre Desactivado, Cruz simple o Cuadrícula de tres por tres.

| 01 |  |
|----|--|
| 02 |  |
| 03 |  |
| 04 |  |
| 05 |  |
| 06 |  |
| 07 |  |
| 08 |  |

Características creativas 1 5

# Cámara

**Reiniciar config.:** permite reiniciar todos los ajustes de la cámara.

**¡SUGERENCIA!:** Cuando salga de la función de cámara, se restablecerá toda la configuración predeterminada excepto el tamaño y la calidad de imagen. Deberá restablecer la configuración no predeterminada que necesite, por ejemplo el tono de color. Compruébela antes de hacer la siguiente foto.

¡SUGERENCIA!: El menú de ajustes aparecerá encima del visor, de modo que cuando cambie los ajustes de color o calidad de imagen pueda ver los cambios en la imagen en modo de vista previa detrás del menú de ajustes.

# Cambiar el tamaño de la imagen

Cuantos más píxeles, mayor será el tamaño del archivo, por lo que ocupará más espacio en la memoria. Si desea guardar más fotos, puede cambiar el número de píxeles para que el tamaño de los archivos sea menor.

- 1 En el visor, toque 🔅 en la esquina superior izquierda.
- 2 Seleccione **Tamaño** en el menú Vista previa.
- 3 Seleccione un valor de píxeles entre las cinco opciones numéricas (3M: 2048x1536, 2M: 1600x1200, 1M: 1280x960, 640x480, 400\*240(W), 320x240) o bien elija el valor predefinido:

**Contactos:** permite configurar la cámara para hacer fotografías con el tamaño perfecto para añadirla a un contacto del teléfono.

Características creativas | ហ

# Seleccionar un efecto de color

- 1 En el visor, toque 🔅 en la esquina superior izquierda.
- 2 Seleccione **Efectos de color** en el menú Vista previa.
- 3 Hay cinco opciones de tono de color: Desactivado,, Blanco y negro, Negativo o Sepia.
- 4 Una vez realizada la selección, el menú de tono de color se cerrará automáticamente y la cámara estará lista para realizar la foto.

¡SUGERENCIA!: Se puede cambiar una foto hecha en color a blanco y negro o sepia después de hacerla, pero no es posible cambiar a color una foto hecha en blanco y negro o sepia.

# Ver las fotos guardadas

 Puede acceder a las fotos guardadas en el modo cámara. Toque a y la galería aparecerá en la pantalla.

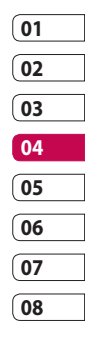

# Videocámara

### Hacer un vídeo rápido

- Pulse ligeramente la tecla de cámara situada en la parte derecha del teléfono.
- 2 En el modo de vista previa de la cámara toque el icono de la cámara in en el visor para cambiar al modo vídeo. Aparecerá en la pantalla el visor de la videocámara.
- 3 Con el teléfono en posición horizontal, apunte la lente hacia el tema del vídeo.
- 4 Pulse el botón de captura una vez para iniciar la grabación. O pulse el botón rojo en la parte inferior derecha de la pantalla.

- 5 Aparecerá Rec en la parte superior del visor y un contador en la parte inferior en el que se mostrará la duración del vídeo.
- Para poner el vídeo en pausa, toque : para reanudarlo, seleccione .
- 7 Toque 🗌 en la pantalla o pulse el botón de captura otra vez para detener la grabación.

# Una vez grabado el vídeo

Aparecerá en la pantalla una imagen fija que representa el vídeo realizado. El nombre del vídeo aparecerá en la parte inferior de la pantalla, así como cinco iconos en el lado derecho.

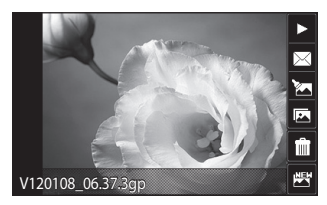

Toque este icono para reproducir el vídeo.

Toque el icono anterior para enviar el vídeo **Mensaje o Email** o **Bluetooth**. Presione este icono para editar la foto.

Toque este icono para ver la galería de vídeos guardados.

IIII Toque este icono para borrar el vídeo que acaba de realizar y confirme tocando **Sí.** Volverá a aparecer el visor.

Toque este icono para hacer otro vídeo inmediatamente. Se guardará el vídeo realizado.

| 01 |  |
|----|--|
| 02 |  |
| 03 |  |
| 04 |  |
| 05 |  |
| 06 |  |
| 07 |  |
| 08 |  |

Características creativas ් පු

# Videocámara

### Conocer el visor

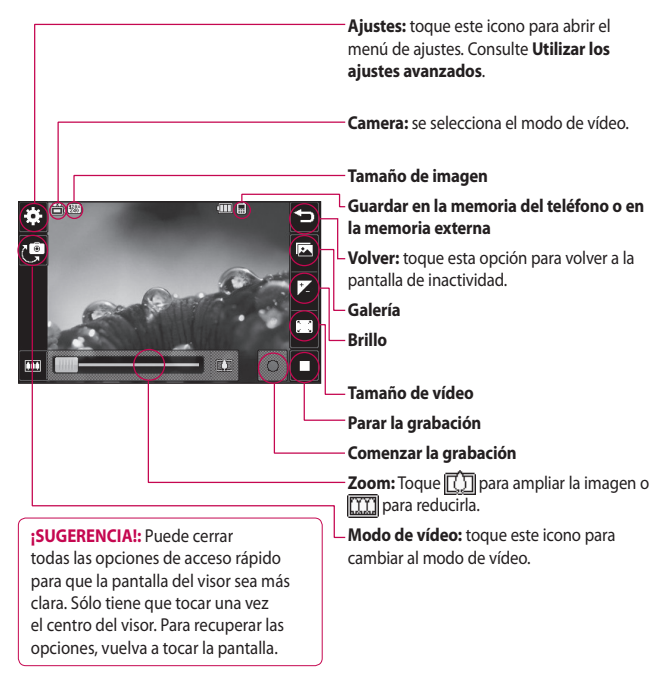

Características creativas

LG KP500 | Guía del usuario

60

# Ajustar el contraste

El contraste define la diferencia entre la luz y la oscuridad de una imagen. Una imagen con poco contraste parecerá borrosa, mientras que una con mucho contraste parecerá más nítida.

- 1 Toque 🔀.
- 2 Deslice el indicador de contraste hacia la izquierda para obtener una imagen borrosa, con menor exposición, o bien, hacia la derecha para obtener una imagen más nítida, con mayor contraste.

# Utilizar la configuración avanzada

En el visor, toque **Ajustes** para abrir todas las opciones de la configuración avanzada.

# Ajustes de Vista previa

Tamaño de vídeo: permite cambiar el tamaño del vídeo para ahorrar espacio en la memoria.

**Efecto de color:** permite elegir un tono de color para aplicarlo al vídeo que desea hacer.

| 01 |  |
|----|--|
| 02 |  |
| 03 |  |
| 04 |  |
| 05 |  |
| 06 |  |
| 07 |  |
| 08 |  |

Características creativas 1 る

# Videocámara

Balance Blancos: el balance de blancos garantiza que cualquier blanco que aparezca en sus vídeos será realista. Para que la cámara ajuste correctamente el balance de blancos, puede que necesite determinar las condiciones de luz. Elija entre Auto, Incandescente, Soleado, Fluorescente o Nublado. Calidad: elija entre Súper fina, Fina v Normal. Cuanto mayor sea la calidad, más nítido será el vídeo. pero también aumentará el tamaño de los archivos, por lo que podrá almacenar menos vídeos en la memoria.

Definir hora: permite configurar un límite de duración para los vídeos. Seleccione Sin límite, o MMS para limitar el tamaño con el fin de poder enviar el vídeo como MMS.

Modo vista: permite seleccionar Pantalla completa o Imagen completa. En modo Pantalla completa es posible que la imagen se corte.

#### ;SUGERENCIA!: Si

selecciona la duración MMS. intente elegir una calidad de imagen inferior que le permita hacer un vídeo más largo.

#### **Otros ajustes**

Memoria: permite seleccionar si quardar las fotos en la Teléfono o en la Memoria externa.

Voz: seleccione Silencio para grabar un vídeo sin sonido.

Reiniciar config.: permite reiniciar todos los aiustes de la videocámara.

# Cambiar el tamaño de la imagen de vídeo

Cuantos más píxeles, mayor será el tamaño del archivo, por lo que ocupará más espacio en la memoria. Si desea guardar más vídeos en el teléfono, puede cambiar el número de píxeles para que el tamaño de los archivos sea menor.

- 1 En el visor, toque 🔅 en la esquina superior izquierda.
- 2 Seleccione **Tamaño del vídeo** en el menú Vista previa.
- 3 Seleccione un valor de píxeles de entre las tres opciones:

**320x240:** el tamaño de la imagen es menor, por lo que también lo será el tamaño del archivo. Hasta 24 fps en modo reproduccion y hasta 12 fps en modo grabación grabación. **176x144:** el tamaño de la imagen es el más pequeño, por lo que el tamaño del archivo también será el más pequeño. Hasta 15 fps en modo reproducción.

4 Seleccione la opción de tamaño que desea utilizar.

#### **¡SUGERENCIA!:**

Encontrará un software de conversión de formato de vídeo en el CD que acompaña al KP500.

Características creativas | ශ

# Videocámara

### Seleccionar un tono de color

- 1 En el visor, toque <<sup>⊕</sup>} en la esquina superior izquierda.
- 2 Seleccione **Efectos de color** en el menú Ajustes.
- 3 Hay cinco opciones de tono de color: Desactivado (Normal), Blanco y negro, Negativo y Sepia.
- 4 Toque el tono de color que desee utilizar.

¡SUGERENCIA!: Se puede cambiar un vídeo hecho en color a blanco y negro o sepia después de hacerlo, pero no es posible cambiar a color un vídeo hecho en blanco y negro o sepia.

### Ver los vídeos guardados

- 1 En el visor, toque 💽.
- 2 En la pantalla aparecerá la galería.
- 3 Toque una vez el vídeo que desee ver para traerlo hacia delante en la galería.
- 4 Toque el vídeo otra vez para abrirlo totalmente.

# Sus fotografías y vídeos

## Ver fotos y vídeos

- 1 Toque 💽 en la pantalla de vista previa de la cámara.
- 2 En la pantalla aparecerá la galería.
- **3** Toque el vídeo o la fotografía dos veces para abrirlo totalmente.
- 4 Para reproducir el vídeo toque . Para detener momentáneamente la reproducción toque .

### ¡SUGERENCIA!:

Desplácese a izquierda o derecha para ver otras fotos o vídeos.

# **SUGERENCIA!:** Para borrar una foto o un vídeo,

ábralo y seleccione 🛄. Toque **Sí** para confirmar.

# Utilizar el zoom al visualizar una foto

Para ampliar, pulse repetidamente. Para reducir, pulse . Utilice la miniatura de la esquina inferior derecha para mover el área de enfoque.

# Ajustar el volumen durante la visualización de un vídeo

Para ajustar el volumen de audio de un vídeo durante la reproducción, desplace el marcador arriba y abajo por la barra de volumen del lado izquierdo de la pantalla.

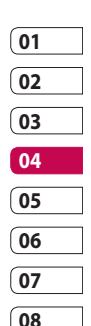

Características creativas 6

# Sus fotografías y vídeos

# Capturar una imagen de un vídeo

- 1 Seleccione el vídeo del que desee capturar una imagen.
- 2 Toque || para detener momentáneamente el vídeo en la secuencia que desea convertir en imagen y toque la parte derecha de la pantalla para abrir el menú de opciones.
- 3 En el menú Opciones, seleccione
- 4 Aparecerá la imagen en la pantalla con su nombre de imagen asignado.
- 5 Toque la imagen y, a continuación, para volver a la galería.
- 6 La imagen se guardará en la carpeta Álbum multimedia y aparecerá en la galería. Deberá salir de la galería y volver a abrirla para que aparezca.

### ADVERTENCIA:

algunas funciones no funcionarán correctamente si no se ha grabado el archivo multimedia en el teléfono.

# Ver las fotos como una presentación de diapositivas

El modo de presentación de diapositivas mostrará todas las fotos de la galería de una en una, como una presentación de diapositivas. Los vídeos no se pueden ver como una presentación de diapositivas.

- Toque dos veces la foto con la que desee empezar la presentación de diapositivas para abrirla.
- 2 Seleccione [ 🚣 .
- Empezará la presentación de diapositivas.

Características creativas | 6

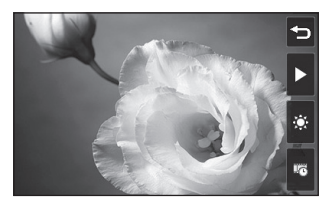

Éstas son las opciones que hay con las diapositivas:

Toque este icono para pasar a la foto siguiente.

Toque este icono para detener momentáneamente la presentación de diapositivas en una foto determinada.

Vuelva a tocarlo para reanudar la reproducción.

Toque para aumentar o reducir la velocidad de la presentación.

# Establecer una foto como fondo de pantalla

- Toque dos veces la foto que desee establecer como fondo de pantalla para abrirla. Coloque el teléfono en posición horizontal.
- 2 Toque la parte derecha de la pantalla para abrir el menú de opciones.
- 3 Toque 🌉.
- 4 La pantalla pasará al modo de retrato. Entonces podrá cambiar el tamaño de la foto.
- 5 Cuando esté satisfecho con la foto toque **Definir**.

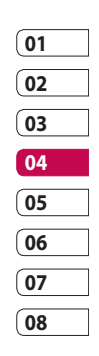

Características creativas 1 る

# Sus fotografías y vídeos

# Editar las fotos

Hay muchas cosas interesantes que puede hacer con las fotografías para modificarlas, mejorarlas o animarlas un poco.

- 1 Abra la foto que desee editar y toque aparezcan las opciones.
- 2 Toque los iconos para adaptar la foto:

Permite recortar la foto. Seleccione un recorte cuadrado o circular y desplace el dedo por la pantalla para seleccionar el área.

Permite dibujar sobre la foto a mano alzada y seleccionar el grosor de la línea a partir de las cuatro opciones así como el color que desea utilizar.

T Permite escribir sobre la foto.

Permite decorar la foto con sellos. Seleccione uno de los sellos disponibles y toque la foto en el lugar en el que desee el sello.

LG KP500 | Guía del usuario

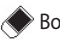

Borra la linea pintada.

Permite guardar los cambios realizados en las fotos. Seleccione si desea guardar los cambios en el **Archivo original** o en un **Nuevo archivo**. Si selecciona **Nuevo archivo**, introduzca un nombre de archivo.

Permite deshacer la última edición o **Efecto** aplicado a la foto.

Toque esta opción para abrir otras opciones de efectos, incluido **Rotar**. También existen otras opciones de edición avanzadas. Consulte **Cambiar** tamaño, Transformación, Acento de color, Añadir imágenes etc.

Consulte Agregar un efecto a una foto.

Características creativas | 🛱

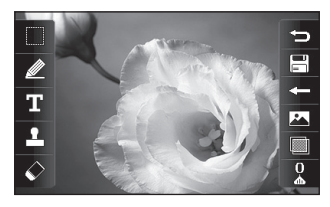

Toque este icono para volver a la galería.

# Agregar texto a una foto

- En la pantalla de edición, toque
   T.
- 2 Seleccione Firma para agregar un texto sin marco o seleccione alguna de las formas de bocadillo.
- **3** Escriba el texto con el teclado y toque **Guardar**.
- 4 Para mover el texto, tóquelo y desplácelo al lugar deseado.

# Agregar un efecto a una foto

- 1 En la pantalla de edición, toque <u>
  </u>
- 2 Seleccione una de las seis opciones para aplicarla a la foto:

### Embellecedor de rostro:

permite detectar una cara en una imagen para realzarla de manera automática.

Efecto túnel: efecto de lomografía.

Negativo en color: efecto negativo en color.

**Blanco y negro:** efecto blanco y negro.

Sepia: efecto sepia.

**Difuminado:** permite aplicar un efecto difuminado.

**Nitidez:** desplace el marcador por la barra para cambiar la nitidez del enfoque de la foto. Seleccione el icono **OK** para aplicar los cambios o <= para cancelarlos.

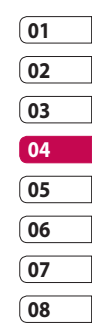

# Sus fotografías y vídeos

**Efecto mosaico:** toque esta opción para aplicar un efecto de mosaico difuminado a la foto.

Pintura al óleo: efecto de pintura al óleo.

**Esbozo:** permite aplicar un efecto de esbozo a la foto.

Relieve: efecto de relieve.

**Solarizar:** permite cambiar el efecto de exposición a la luz.

Vivo: efecto de claridad y brillo.

**Luz de luna:** permite cambiar la luz para que se asemeje a la luz de luna.

**Antiguo:** efecto de fotografía antigua.

Resplandor: efecto de haz de luz.

**Dibujos animados:** efecto de dibujos animados.

**Acuarela:** permite aplicar un efecto de pintura con acuarela.

3 Para deshacer un efecto, sólo tiene que tocar **Deshacer**.

#### ¡SUGERENCIA!: puede

agregar más de un efecto a una foto, excepto los de color.

# Transformar una foto

La opción de transformación de una foto es perfecta para cambiar la expresión facial de los amigos o simplemente para distorsionar una foto con el fin de conseguir un efecto artístico.

- 1 Desde la pantalla de edición, toque
- 2 Seleccione Transformación y aparecerán cuatro cruces en la foto.
- 3 Desplace las cruces por la foto para colocarlas en la parte que desee transformar. Por ejemplo, si desea transformar una cara, coloque una cruz en el borde exterior de cada ojo y otra a cada lado de los labios.
- 4 Seleccione una cara que represente la transformación que desea de la foto.
- 5 Seleccione OK para guardar los cambios.

#### Agregar un acento de color a una foto

- 1 En la pantalla de edición, toque
- 2 Seleccione Acento de color.
- 3 Seleccione una parte de la foto. Aparecerá una línea trazada alrededor del área en todo lo que sea del mismo color o de uno parecido.

Por ejemplo, el pelo de una persona o el color del jersey.

- 4 Toque OK.
- 5 Se eliminarán todos los colores de la foto excepto el de la sección marcada para el acento de color.
- 6 Modifique la intensidad del acento desplazando el marcador por la barra de intensidad.

7 Seleccione **Guardar** para guardar los cambios.

#### Alternar los colores de una foto

- Desde la pantalla de edición, toque .
- 2 Seleccione Alternancia de color.
- 3 Seleccione una parte de la foto. Aparecerá una línea trazada alrededor del área en todo lo que sea del mismo color o de uno parecido.

Por ejemplo, el pelo de una persona o el color del jersey.

- 4 Seleccione un color.
- 5 Pulse OK.
- 6 Se aplicará el color seleccionado a la parte de la foto seleccionada para la alternancia de color.
- 7 Seleccione **Guardar** para guardar los cambios.

| 01 |  |
|----|--|
| 02 |  |
| 03 |  |
| 04 |  |
| 05 |  |
| 06 |  |
| 07 |  |
| 08 |  |

# Sus fotografías y vídeos

#### Recortar la duración del vídeo

- 1 Abra el vídeo que desee editar. seleccione **II** y toque la pantalla para que aparezcan las opciones.
- 2 Seleccione 🕅 v. a continuación. elija Recortar.
- 3 Toque y margue los nuevos puntos de inicio y fin con 🔭
- 4 Toque Reproducir corte para comprobar que está satisfecho con el nuevo recorte.
- 5 Toque Guardar o bien 💬 para volver a la galería y descartar los cambios.

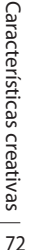

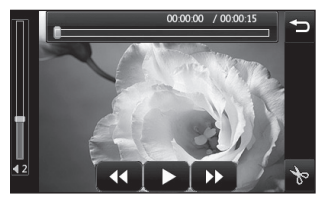

#### Fusionar dos vídeos

- 1 Abra el vídeo que desee editar. seleccione y toque la pantalla para que aparezcan las opciones.
- 2 Seleccione 🕅 y elija Fusión de vídeo.
- 3 Se abrirá entonces la carpeta Mis cosas, a continuación, seleccione Videos o Mi tarjeta de memoria (en caso de que esté insertada). Seleccione el vídeo que desee fusionar y toque Selec.
- 4 Toque la foto y desplácela para fusionarla al final o al principio del vídeo
- 5 Toque Efectos para seleccionar el modo de fusión de los vídeos: Ninguno, Forma diamante, Panorám, Oval, Revelar, Tapar, Tablr. revis., Fundir, Dividido.

LG KP500 | Guía del usuario

- 6 Pulse Guardar y, a continuación, Sí para guardar el nuevo vídeo fusionado. Seleccione si desea guardar las modificaciones en el archivo original o como un archivo nuevo.
- 7 Repita estos pasos para fusionar otros vídeos.

# Fusionar una foto con un vídeo

- 1 Abra el vídeo que desee editar, seleccione || y toque la pantalla para que aparezcan las opciones.
- 2 Seleccione y elija Fusión de imagen.
- 3 Se abrirá entonces la carpeta Mis cosas, a continuación, seleccione Mis imágenes o Mi tarjeta de memoria (en caso de que esté insertada). Seleccione la foto que desea fusionar con el vídeo y toque Selec.

- 4 Toque la foto y desplácela para fusionarla al final o al principio del vídeo.
- 5 Toque Efectos para seleccionar el modo de fusión de la foto y el vídeo: Ninguno, Forma diamante, Panorám, Oval, Revelar, Tapar, Tablr. revis., Fundir, Dividido.
- 6 Pulse Guardar y, a continuación, Sí. Seleccione si desea guardar las modificaciones en el archivo original o como un archivo nuevo.
- 7 Repita estos pasos para fusionar otras fotos.

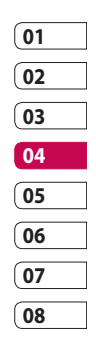

Características creativas | ア

# Sus fotografías y vídeos

### Agregar texto a un vídeo

- 1 Abra el vídeo que desee editar, seleccione || y toque la pantalla para que aparezcan las opciones.
- 2 Seleccione Y elija Superposición de texto.
- 3 Escriba el texto con el teclado y seleccione **Ejecutado**.
- 4 Toque y marque mediante cuándo desea que aparezca el texto.
- 5 Toque el área de la pantalla en la que desea que aparezca el texto.
- 6 Toque 📖 para marcar cuándo desea que desaparezca el texto.
- 7 Toque Vista previa para comprobar que está satisfecho con la superposición de texto.
- 8 Toque Guardar y, a continuación, Sí. Seleccione si desea guardar las modificaciones en el archivo original o como un archivo nuevo.
- 9 Repita estos pasos para agregar más texto.

# Superponer una foto

- 1 Abra el vídeo que desee editar, seleccione || y toque la pantalla para que aparezcan las opciones.
- 2 Seleccione **2** y elija Superposición de imagen.
- 3 Se abrirá entonces la carpeta Mis cosas, a continuación, seleccione Mis imágenes o Mi tarjeta de memoria (en caso de que esté insertada). Seleccione la foto a la que desea superponer el vídeo y toque Seleccionar.
- 4 Toque y marque mediante cuándo desea que aparezca la foto.
- 5 Toque el área de la pantalla en la que desea que aparezca la foto. Si la foto es demasiado grande, se superpondrá a toda la pantalla, no sólo al área seleccionada.

LG KP500 | Guía del usuario

Características creativas | 원

- 6 Toque 📰 para marcar cuándo desea que desaparezca la foto.
- 7 Toque Vista previa para comprobar que está satisfecho con la superposición de foto.
- 8 Toque Guardar y, a continuación, Sí. Seleccione si desea guardar las modificaciones en el archivo original o como un archivo nuevo.
- 9 Repita estos pasos para agregar más fotos.

### Añadir una grabación de voz

- 1 Abra el vídeo que desee editar, seleccione || y toque la pantalla para que aparezcan las opciones.
- 2 Seleccione y elija Grabación de voz.
- 3 La calidad del archivo de audio original se verá afectada al añadir una grabación de voz. Toque Sí para continuar.

4 Toque para ver el vídeo. Cuando llegue a la parte en la que desee grabar la voz, pulse .

00:00:09 / 00:00:15

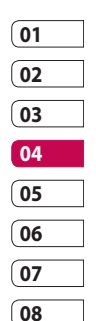

- 5 Pulse O para detener la grabación y la reproducción.
- 6 Toque Vista previa para comprobar que está satisfecho con la grabación de voz.
- 7 Toque Guardar y, a continuación, Sí para guardar los cambios. Seleccione si desea guardar las modificaciones en el archivo original o como un archivo nuevo.
- 8 Repita estos pasos para agregar más grabaciones de voz al vídeo.

Características creativas | 75

# Sus fotografías y vídeos

### Agregar una banda sonora al vídeo

- 1 Abra el vídeo que desee editar, seleccione || y toque la pantalla para que aparezcan las opciones.
- 2 Seleccione y elija Doblaje de audio.
- 3 Se abrirá entonces la carpeta Mis cosas, a continuación, seleccione Mis sonidos o Mi tarjeta de memoria (en caso de que esté insertada). Seleccione la pista que desea agregar al vídeo y toque Selec.
- 4 Se borrará el audio original del vídeo. Toque Sí para continuar.
- 5 Si el audio es más corto que el vídeo, seleccione si desea reproducirlo Una vez o Repetir.
- 6 Seleccione si desea guardar las modificaciones en el archivo original o como un archivo nuevo.

# Cambiar la velocidad del vídeo

- 1 Abra el vídeo que desee editar, seleccione || y toque la pantalla para que aparezcan las opciones.
- Seleccione y elija Escala temporal.
- 3 Seleccione una de las cuatro opciones de velocidad: x4, x2, x1/4 o x1/2.
- 4 Seleccione si desea guardar las modificaciones en el archivo original o como un archivo nuevo. NOTA: sólo pueden editarse los archivos de vídeo 3gp.

Puede almacenar cualquier archivo multimedia en la memoria del teléfono para poder acceder fácilmente a todas las imágenes, sonidos, vídeos y juegos. También puede guardar los archivos en una tarjeta de memoria. La ventaja de utilizar una tarjeta de memoria es que puede liberar espacio en la memoria del teléfono.

Para acceder al menú Multimedia, toque 🛐 y a continuación 避. Toque 🛄 para abrir una lista de carpetas en las que se almacenan todos los archivos multimedia.

### Descarga de imágenes

Imágenes contiene una lista de imágenes que incluyen las predeterminadas precargadas en el teléfono, las descargadas por el usuario y las realizadas con la cámara del teléfono.

Toque 🔳 para cambiar la vista de la imagen en miniatura a lista.

### Menús de opciones de Imágenes

Las opciones disponibles en Imágenes dependen del tipo de imagen que se seleccione. Para las imágenes hechas con la cámara del teléfono, estarán disponibles todas las opciones, pero para las imágenes predeterminadas, sólo estarán disponibles las opciones Ordenar por, Ver lista, Detalles y Info. Memoria.

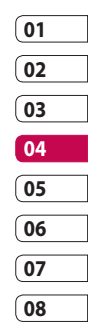

Características creativas

Enviar: envía la imagen a un amigo. Mover: desplaza una imagen de la memoria del teléfono a una tarjeta de memoria o viceversa

Copiar: copia una imagen de la memoria del teléfono a una tarieta de memoria o viceversa.

Borrar: borra una imagen.

Renombrar: renombra una imagen. Imprimir: permite imprimir la imagen seleccionada a través de una impresora.

Crear nueva carpeta: permite crear una nueva carpeta dentro de la carpeta Mis imágenes.

Modo diapositivas: inicia una presentación de diapositivas.

Ver lista/Ver cuadrícula: permite ver las imágenes en cuadrícula o como lista.

Detalles: permite ver el nombre, el tamaño y la fecha de la carpeta así como el número de archivos y subcarpetas que contiene.

Info. Memoria: muestra el estado de la memoria.

Borrar todo: permite eliminar todas las imágenes.

### Enviar una fotografía

- 1 Toque 🔢 y, a continuación, 🚟 .
- 2 Toque 🔤 y, a continuación, seleccione Imágenes.
- 3 Toque E Enviar y seleccione Mensaje, Email o Bluetooth.

78

4 Si selecciona Mensaje o Email, la fotografía se adjuntará al mensaje, que podrá escribirse y enviarse normalmente. Si selecciona Bluetooth, se le pedirá que active Bluetooth y el teléfono buscará un dispositivo al que enviar la imagen.

#### Utilizar una imagen

Puede seleccionar las imágenes que desee utilizar como papeles tapiz y salvapantallas, o incluso para identificar a un contacto.

- 1 Toque 🔝 y, a continuación, 🞬
- Toque y, a continuación,seleccione Imágenes.
- 3 Seleccione una imagen y toque

4 Toque Usar como y elija una de las opciones:

**Fondo de pantalla:** permite definir un fondo de pantalla para la pantalla de inactividad.

**Imagen de contactos:** permite asignar una imagen a una persona determinada de la lista de contactos para que aparezca cuando esa persona le llame.

Imagen de inicio: permite establecer una imagen para que aparezca cuando se enciende el teléfono.

**Imagen de apagado:** permite establecer una imagen para que aparezca cuando se apaga el teléfono.

| 01 |  |
|----|--|
| 02 |  |
| 03 |  |
| 04 |  |
| 05 |  |
| 06 |  |
| 07 |  |
| 08 |  |

#### Imprimir una imagen

- 1 Toque 🔝 y, a continuación, 🞬 .
- Toque y, a continuación,seleccione Imágenes.
- 3 Seleccione una imagen y toque
- 4 Toque **Imprimir** y, a continuación, elija **Bluetooth** o **PictBridge**.

¡SUGERENCIA!: Puede imprimir por Bluetooth o conectándose a una impresora compatible con PictBridge.

#### Mover o copiar una imagen

Puede mover o copiar una imagen de la memoria del teléfono a la tarjeta de memoria o viceversa. Esta función es útil para liberar espacio en una de las dos memorias o para evitar que se pierdan las imágenes.

- 1 Toque 🏗 y, a continuación, 🞬 .
- Toque y, a continuación,seleccione Imágenes.
- 3 Seleccione y, a continuación, seleccione **Mover** o **Copiar**.
- 4 Puede seleccionar o deseleccionar las imágenes tocándolas una tras otra. Seleccione la imagen que desee mover o copiar y toque Copiar/Mover.

Características creativas | 🛱

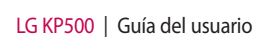

#### Crear una presentación de diapositivas

Si desea ver o explorar todas las imágenes del teléfono, puede crear una presentación de diapositivas para no tener que abrir y cerrar cada una de las imágenes.

- 1 Toque 🔝 y, a continuación, 🞬 .
- Toque y, a continuación,seleccione Imágenes.
- 3 Seleccione una imagen inicial para la presentación automática.
- 4 Toque 🗐 y, a continuación, **Modo diapositivas**.

### Sonidos

La carpeta **Sonidos** contiene Sonidos descargados, **Sonidos por defecto** y **Grabadora de voz.** Desde aquí puede administrar, enviar o establecer sonidos como tonos de llamada.

#### Utilizar un sonido

- 1 Toque 🔝 y, a continuación, 🞬 .
- Toque y, a continuación,
  Sonidos.
- 3 Seleccione Sonidos por defecto o Grabadora de voz.
- 4 Seleccione un sonido y comenzará a reproducirse.
- 5 Toque 🗐 y seleccione Usar como.
- 6 Seleccionar entre Tono llamada, Tono mensaje, Iniciar o Apagar.

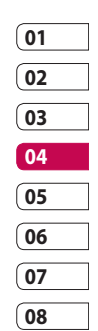

Características creativas | 🐱

### Vídeos

En la carpeta **Vídeos** se muestra la lista de los vídeos descargados y los grabados con el teléfono.

Ver un vídeo

- 1 Toque 🔝 y, a continuación, 🞬 .
- 2 Toque i y, a continuación, Videos.
- **3** Seleccione el vídeo que desea reproducir.

# Utilizar opciones con un vídeo en pausa

Toque durante el modo de pausa y seleccione entre:

**Capturar:** permite capturar el fotograma congelado como imagen. **Enviar:** permite enviar el vídeo en un mensaje o por Bluetooth.

**Eliminar:** permite borrar el vídeo. **Editar:** permite editar el vídeo. Info. archivo: permite ver los detalles de nombre, tamaño, fecha, hora, tipo, duración, dimensión, protección y copyright.

# Enviar un videoclip

- 1 Seleccione un vídeo y toque 🔳 .
- 2 Toque Enviar y seleccione Mensaje, Email o Bluetooth.
- 3 Si selecciona Mensaje o Email, se adjuntará el videoclip al mensaje y podrá escribirlo y enviarlo normalmente. Si selecciona Bluetooth, se le pedirá que active Bluetooth y el teléfono buscará un dispositivo al que enviar el vídeo.

# Utilizar el menú de opciones de vídeo

En la carpeta **Vídeos**, puede seleccionar las opciones siguientes: **Enviar:** permite enviar un vídeo a un amigo.

Mover: permite mover un videoclip de la memoria del teléfono a una tarieta de memoria o viceversa.

**Copiar:** permite copiar un videoclip de la memoria del teléfono a una tarieta de memoria o viceversa.

Borrar: permite eliminar un vídeo. Renombrar: permite renombrar el vídeo.

Crear nueva carpeta: permite crear una carpeta nueva en la carpeta Mis vídeos

Ordenar por: permite ordenar las imágenes por Fecha, Tipo o Nombre.

Ver lista/Ver cuadrícula: permite ver las imágenes en cuadrícula o como lista.

Detalles: permite ver el nombre, el tamaño y la fecha de la carpeta así como el número de archivos y subcarpetas que contiene.

Info, Memoria: muestra el estado de la memoria

Borrar todo: permite eliminar todos los vídeos.

#### Juegos y aplicaciones

Puede instalar nuevos juegos y aplicaciones en su teléfono para entretenerse en sus momentos de su ocio.

### Instalación de un juego o aplicación mediante instalación local

- 1 Toque 🔢 y, a continuación, 🞬 .
- 2 Toque 🔤 y Otros o Tarjeta de memoria si se ha insertado una memoria externa.
- 3 Seleccione el archivo (\*.jad o \*.iar) que desea instalar y pulse el comando Instalar. Se instalará una aplicación.

NOTA: el archivo jad debería contener su propio jar.

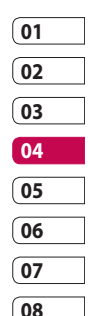

#### Jugar a un juego

- 1 Toque 🔝 y, a continuación, 🞬 .
- 2 Toque 🎮 y Jueg./Apl.
- 3 Abra la carpeta Juegos y toque sobre el juego que desea ejecutar.

# Utilizar el menú de opciones de juegos

En la carpeta **Juegos** al tocar **b** encontrará las siguientes opciones:

Borrar: permite eliminar un archivo.

Crear nueva carpeta: permite crear una carpeta nueva en Mis juegos y aplicaciones.

**Renombrar:** permite cambiar el nombre de un archivo.

**Mover:** permite mover un archivo de la memoria del teléfono a una tarjeta de memoria o viceversa.

**Info. archivo:** permite ver los detalles de nombre, tamaño, fecha, hora, tipo, duración, dimensión, protección y copyright.

Ordenar por: permite ordenar los juegos y aplicaciones por Fecha, Tamaño o Nombre.

**Memoria :** muestra el estado de la memoria.

**Borrar todos:** permite borrar todos los archivos.

#### Documentos

En el menú Documentos puede ver todos los archivos de documentos. Desde aquí puede ver archivos de Excel, PowerPoint, Word, Texto y PDF.

# Transferir un archivo al teléfono

Bluetooth es probablemente la forma más fácil de transferir un archivo del ordenador al teléfono. También puede utilizar LG PC Suite con el cable de sincronización.

Para transferir un archivo con Bluetooth:

- Asegúrese de que el teléfono y el ordenador tengan Bluetooth activado y de que estén cerca el uno del otro.
- 2 Utilice el ordenador para enviar el archivo vía Bluetooth.
- 3 Una vez enviado el archivo, deberá aceptarlo en el teléfono tocando Sí.
- 4 El archivo debería aparecer en la carpeta Documentos u Otros.

### Ver un archivo

- 1 Toque 🔝 y, a continuación, 🞬 .
- Toque y, a continuación, Documentos.
- Seleccione un documento y toque Ver.

### Otros

La carpeta **Otros** se utiliza para almacenar archivos que no son imágenes, sonidos, vídeos, juegos ni aplicaciones. Se utiliza del mismo modo que la carpeta **Documentos**. Puede que al transferir archivos del ordenador al teléfono aparezcan en la carpeta **Otros** en lugar de la carpeta **Documentos**.

En tal caso, puede moverlos.

Para mover un archivo desde Otros

#### a Documentos:

- 1 Toque 🔝 y, a continuación, 🞬 .
- 2 Toque i y, a continuación, Otros.

| 01 |  |
|----|--|
| 02 |  |
| 03 |  |
| 04 |  |
| 05 |  |
| 06 |  |
| 07 |  |
| 08 |  |

- 3 Seleccione un archivo y toque
- 4 Toque Mover y seleccione la carpeta de destino de la lista tocando el icono de flecha. La pantalla mostrará el mensaje Movido cuando se haya completado la transferencia.

### Crear una película

- 1 Toque 🔝 y, a continuación, 🞬 .
- 2 Toque 🞬 (Estudio Muvee).
- 3 Toque + para agregar una imagen. Marque la casilla de verificación de las imágenes que desee incluir y, a continuación, seleccione Insertar.
- 4 Toque la etiqueta Estilo para seleccionar Estilo Muvee.
- 5 Toque 🞵 para cambiar el sonido a grabaciones de voz guardadas.
- 6 Toque D para ver lo que ha creado.

- 7 Toque I y, a continuación, Ordenar para crear un orden.
- 8 Toque y, a continuación, Guardar ubicación para seleccionar el lugar en el que se guardará la película.

Características creativas

LG KP500 | Guía del usuario

86

#### Música

El LG KP500 posee un reproductor de música integrado para que pueda escuchar sus canciones favoritas. Para acceder al reproductor de música, toque y, a continuación 2 y entonces . Desde aquí puede acceder a varias carpetas:

**Recientes:** permite ver todas las canciones reproducidas recientemente.

**Todas las pistas:** contiene todas las canciones del teléfono.

Artistas: permite desplazarse por la colección de música por artista.

**Álbumes:** permite desplazarse por la colección de música por álbum.

**Géneros:** permite desplazarse por la colección de música por género.

Listas reproducción: contiene todas las listas de reproducción que ha creado. **Pistas aleatorias:** permite escuchar la música en orden aleatorio.

#### Transferir música al teléfono

La forma más fácil de transferir música al teléfono es con Bluetooth o con el cable de sincronización. También puede utilizar LG PC Suite. Para transferir un archivo con Bluetooth:

- 1 Asegúrese de que ambos dispositivos tienen Bluetooth activado y están cerca.
- 2 Seleccione el archivo de música en el otro dispositivo y envíelo por Bluetooth.
- 3 Una vez enviado el archivo, deberá aceptarlo en el teléfono tocando **Sí**.
- 4 El archivo debería aparecer en Música > Todas las pistas.

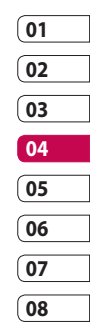

Características creativas

#### Reproducir una canción

- 1 Toque 🔝 y, a continuación, 🞬 .
- 2 Toque **J**, y, a continuación, **Todas las pistas**.
- 3 Seleccione la canción que desea reproducir.
- 4 Toque II para detener la canción.
- 5 Toque ) para pasar a la canción siguiente.
- 6 Toque **I** para pasar a la canción anterior.
- 7 Toque para volver al menú Música.

### Utilizar las opciones durante la reproducción de música

Toque y seleccione una de las opciones siguientes:

Minimizar: permite ocultar la pantalla del reproductor de música para que pueda seguir utilizando el teléfono normalmente.

Ir a mi música: permite ver los detalles de Nombre, Tamaño, Fecha, Hora, Tipo, Duración, Protección y Copyright de la canción.

**Enviar:** permite enviar la canción como mensaje o por Bluetooth.

**Usar como:** permite usar la canción como Tono de llamada, Tono de videollamada, Tono de mensaje, Tono de inicio o Tono de apagado.

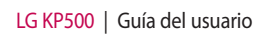

### Crear una lista de reproducción

Puede crear sus propias listas de reproducción realizando una selección de canciones de la carpeta **Todas las pistas**.

- 1 Toque 🔢 y, a continuación, 🞬 .
- 2 Toque I y, a continuación, Listas reproducción .
- **3** Toque **Añadir lista**, introduzca el nombre de la lista de reproducción y toque **Guardar**.
- 4 La carpeta Todas las pistas mostrará todas las canciones del teléfono. Toque todas las canciones que desee incluir en la lista de reproducción; aparecerá una marca de verificación junto a los nombres.
- 5 Toque Aceptar.

# Editar una lista de reproducción

En ocasiones quizás desee añadir nuevas canciones o eliminar algunas de una lista de reproducción. En tal caso, puede editar la lista de reproducción.

- 1 Toque 🔝 y, a continuación, 🞬 .
- 2 Toque **y**, a continuación, **Listas reproducción**.
- 3 Seleccione la lista de reproducción.
- 4 Toque 🔳 y seleccione:

**Añadir canciones nuevas:** para agregar canciones a la lista de reproducción. Marque las que desee y toque **Aceptar**.

**Borrar:** permite eliminar una canción de la lista de reproducción. Toque **Sí** para confirmar.

| 01 |
|----|
| 02 |
| 03 |
| 04 |
| 05 |
| 06 |
| 07 |
| 08 |

Características creativas | 8

- **Estado de meoria:** permite ver el estado de la memoria.
- **Borrar todo:** permite eliminar todas las canciones de la lista de reproducción.

#### Borrar una lista de reproducción

- 1 Toque 🛐 y, a continuación, Entretenimiento.
- 2 Toque Música y, a continuación, Listas reproducción.
- 3 Toque g, a continuación, Borrar / Borrar todo para borrar todas las listas de reproducción.

#### Utilizar la radio

El LG KP500 tiene una función de radio FM para que pueda sintonizar sus emisoras favoritas y escucharlas mientras se desplaza.

NOTA: para escuchar la radio, deberá insertar los auriculares. Insértelos en la toma de auriculares (la misma que para el cargador).

#### **Buscar** emisoras

Puede sintonizar emisoras en el teléfono buscándolas manual o automáticamente. Se guardarán en números de canal específicos para no tener que volver a sintonizarlas. Puede guardar hasta 50 canales en el teléfono. En primer lugar deberá conectar el auricular al teléfono, ya que este actúa como antena.

#### Para sintonizar las emisoras automáticamente:

- 1 Toque 🔢 y, a continuación, 🞬 .
- 2 Toque 📻 y, a continuación, 🔳 .

Características creativas | පි

3 Toque Exploración automática Se asignarán automáticamente las emisoras encontradas a un canal del teléfono.

NOTA: también puede sintonizar una emisora manualmente mediante y due aparecen junto a la frecuencia de radio. Si mantiene pulsada

y, las emisoras se localizarán automáticamente.

### Restablecer los canales

- 1 Toque 🔝 y, a continuación, 🞬 .
- 2 Toque 📻 y, a continuación 🔳 .
- 3 Seleccione Reiniciar para restablecer el canal seleccionado o bien Restablecer todo para restablecer todos los canales. Todos los canales volverán a la frecuencia inicial de 87,5 Mhz.

#### Escuchar la radio

- 1 Toque 🔝 y, a continuación, 🞬 .
- 2 Toque so y, a continuación, toque el número de canal de la emisora que desea escuchar.

¡SUGERENCIA!: Para mejorar la recepción de la señal, extienda el cable de los auriculares, que funciona como una antena de radio.

Puedes minimizar la reproducción de la radio tocando 🗇.

Características creativas | ງ

# Organizador

### Añadir un evento al calendario

- En la pantalla de inactividad seleccione 3, a continuación, toque 3 y seleccione 3. Seleccione Calendario.
- Seleccione la fecha en la que desea añadir un evento.
- 3 Toque 🗐 y, a continuación, **Añadir evento**.
- 4 Toque Categoría, y, a continuación, seleccione Cita, Aniversario o Cumpleaños. Compruebe la fecha e indique la hora en la que desee que empiece el evento.
- 5 Para citas y aniversarios, indique la fecha y hora en la que finaliza el evento en los dos cuadros inferiores de fecha y hora.

- 6 Si desea añadir un tema o una nota al evento, toque Nota e introdúzcala y, a continuación, seleccione Guardar.
- 7 Definir Alarma y Repetición.
- 8 Seleccione Guardar y el evento se guardará en el calendario. Un cursor cuadrado marcará los días en los que se han guardado eventos y sonará un timbre a la hora de inicio del evento para que pueda organizar su tiempo.

**¡SUGERENCIA!**: Puede definir sus vacaciones en el calendario. Toque cada día que estará de vacaciones, de uno en uno, a continuación toque y seleccione **Definir vacaciones**.

#### Cambiar la vista predeterminada del calendario

- En la pantalla de inactividad seleccione 3, a continuación, toque 3 y seleccione 3. Seleccione Ajustes.
- 2 Toque Calendario y seleccione Vista mensual o Vista semanal.
- 3 Defina La semana comienza en.
- 4 Toque **Guardar** para confirmar su elección.

### Agregar un elemento a la lista de tareas

- En la pantalla de inactividad seleccione 3, a continuación, toque 3, y seleccione 3.
- 2 Seleccione Tareas y toque Añadir a Tareas.
- 3 Defina la fecha del elemento de tarea, añada notas y seleccione un nivel de prioridad: Fecha, Nota o Prioridad.
- 01 02 03 04 05 06 07 08
- 4 Para guardar la lista de tareas, seleccione **Guardar.**

¡SUGERENCIA!: Puede editar el elemento si lo selecciona y, a continuación, toca la etiqueta y la entrada. Confirme las modificaciones seleccionando Guardar.

Características organizativas ් හ

# Organizador

# Compartir un elemento de tarea

- En la pantalla de inactividad seleccione 3 , a continuación, toque 3 y seleccione 3. Seleccione Tareas.
- 2 Seleccione el elemento de tarea que desea compartir y, a continuación, toque 🔳 .
- 3 Seleccione Enviar. Puede elegir compartir el elemento de tarea por SMS, MMS, Email o Bluetooth.

**¡SUGERENCIA!**: Puede realizar copias de seguridad y sincronizar el calendario con su ordenador.

#### Añadir una nota

- En la pantalla de inactividad seleccione 3, a continuación, toque 3 y seleccione
   Seleccione Nota.
- 2 Toque Añadir nota.
- 3 Escriba la nota y, a continuación, seleccione **Guardar.**
- 4 La nota aparecerá en pantalla la próxima vez que abra la aplicación **Memo**.

**¡SUGERENCIA!:** Puede editar una nota existente. Seleccione la que desea editar e introduzca los cambios.

Características organizativas | පි

### Utilizar el Buscador de fechas

El Buscador de fechas es una herramienta útil que ayuda a calcular la fecha después de transcurrido un determinado número de días. Por ejemplo, 60 días a partir del 10/10/07 será el 09/12/2007.

Esta herramienta es excelente para tener controlados los plazos.

- 1 En la pantalla de inactividad seleccione 🔝 , a continuación, toque 🕞 y seleccione 🚮 .
- 2 Seleccione Buscador fechas.
- 3 En la ficha **De**, defina la fecha que se requiere.
- 4 En la ficha **Después**, defina el número de días.
- 5 La Fecha límite se mostrará más abajo.

### Definir una alarma

- 1 En la pantalla de inactividad seleccione 🔝, a continuación, toque 🐻 y seleccione 🛜 .
- 2 Toque Añadir alarma.
- 3 Defina la hora en la que desea que suene la alarma y toque Guardar.
- 4 Seleccione cuándo desea que suene la alarma: Una vez. Diario. Lun - Vie, Lun - Sáb, Sáb - Dom, Excepto festivo o Elegir día de la semana

Los iconos indican el día de la semana elegido.

- 5 Seleccione Tipo de alarma para seleccionar el tipo de la alarma.
- 6 Toque Definir tono de alarma y, a continuación, la carpeta Sonidos predeterminados o la de Grabaciones de voz para seleccionar los sonidos. Para escuchar los sonidos, toque el sonido en cuestión seguido de •

| ſ | 01 |
|---|----|
| ( | 02 |
| ( | 03 |
| ( | 04 |
| ( | 05 |
| ( | 06 |
| ( | 07 |
| ( | 08 |

Características organizativas

# Organizador

- 7 Agregue una nota para la alarma. Toque Guardar cuando haya terminado de escribir la nota.
- 8 Finalmente, puede definir el intervalo de repetición en 5, 10, 20, 30 minutos, 1 hora o desactivado.
- 9 Una vez que haya definido la alarma, toque **Guardar**.

**NOTA:** puede configurar hasta 5 alarmas.

¡SUGERENCIA!: Toque el icono de encendido/apagado situado a la derecha de la alarma para activarla.

### Añadir una nota con el panel de dibujo

- En la pantalla de inactividad seleccione 3 , a continuación, toque 3 y seleccione 3.
- 2 Toque Añadir dibujos.
- 3 Dibuje su nota sobre el LCD de la pantalla táctil seguida de 📰 .
- 4 La nota aparecerá en la pantalla la próxima vez que abra la aplicación Panel de dibujo.

#### Grabadora de voz

Utilice el grabador de voz para grabar notas de voz u otros sonidos.

- 1 Toque 🔝 y, a continuación, 🌄 .
- 2 Toque 🚾 y, a continuación, 🗏 y en **Ajustes** elija entre:

Duración: permite establecer la duración de la grabación. Seleccione entre Sin límite, Tamaño del mensaje MMS o 1 minuto. Calidad: permite seleccionar la calidad del sonido. Seleccione Super fina, Fina o Normal.

#### Grabar sonido o voz

- 1 Toque 🔢 y, a continuación, 🐻.

- 2 Toque
- 3 Toque 💽 para empezar la grabación.
- 4 Toque para finalizar la grabación.
- 5 Toque 🕨 para escuchar la grabación.

### Enviar la grabación de voz

- 1 Una vez terminada la grabación, toque 🔳 .
- 2 Toque Enviar vía y seleccione Mensaje, Email o Bluetooth. Si selecciona Mensaje o Email, se agregará la grabación al mensaje y podrá escribirlo y enviarlo normalmente. Si selecciona Bluetooth, se le pedirá que active Bluetooth.

NOTA: una vez finalizada la grabación, toque 🔳 y seleccione Enviar vía, Archivo, Eliminar, Usar como (para utilizar la grabación como tono de llamada) Ajustes o Ir a Sonidos.

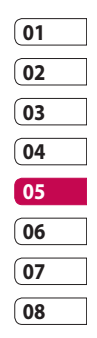

Características organizativas 97

# Organizador

### Usar la calculadora

- En la pantalla de inactividad seleccione 3, a continuación, toque 3 y seleccione 3.
- 2 Seleccione Calculadora.
- 3 Toque las teclas numéricas para indicar números.
- 4 Para cálculos sencillos, toque la función que necesite (+, -, \*, /), seguida de =.
- 5 Para cálculos más complejos, toque to y seleccione entre sin, cos, tan, log, ln, exp, sqrt, deg o rad.

### Convertir una unidad

- 1 En la pantalla de inactividad seleccione 3 , a continuación, toque 3 y seleccione 3 .
- 2 Seleccione Conversor.
- 3 Elija si desea convertir Moneda, Superficie, Peso, Longitud, Temperatura, Volumen o Velocidad.
- 4 En este punto puede seleccionar la unidad e indicar el valor desde el que desea realizar la conversión, seguido de la unidad a la que desea realizar la conversión.
- 5 El valor correspondiente aparecerá en la pantalla.

Características organizativas | මී

#### Usar el cronómetro

- En la pantalla de inactividad seleccione 3, a continuación, toque 3 y seleccione 3.
- 2 Seleccione Cronómetro.
- **3** Toque **Inicio** para iniciar el temporizador.
- 4 Toque Vuelta si desea grabar el tiempo de una vuelta.
- 5 Toque **Parar** si desea parar el temporizador.
- 6 Toque Reanudar para reiniciar el cronómetro en el momento en el que lo detuvo o toque Reiniciar para empezar a cronometrar de nuevo.

### Añadir una ciudad al reloj mundial

- En la pantalla de inactividad seleccione 33, a continuación, toque 3, y seleccione 3.
- 2 Seleccione Reloj mundial.
- 3 Toque y, a continuación, Añadir ciudad. Empiece a escribir el nombre de la ciudad que necesite y se mostrará en la parte superior de la pantalla.

| 01 |  |
|----|--|
| 02 |  |
| 03 |  |
| 04 |  |
| 05 |  |
| 06 |  |
| 07 |  |
| 08 |  |

# PC Sync

Puede sincronizar el PC con el teléfono para asegurarse de que la información y las fechas importantes coinciden, pero también como copia de seguridad para su propia tranquilidad.

# Instalar LG PC Suite en el ordenador

- En la pantalla de inactividad pulse
  , seleccione de y elija .
- 2 Seleccione **USB** y elija entre las siguientes opciones.

# Almacenamiento masivo

#### PC suite

#### Sincronizar

- 3 Inserte el CD suministrado en el PC. Haga clic sobre la aplicación LG PC Suite Installer que aparecerá en pantalla.
- 4 Seleccione el idioma en el que desee que se ejecute el instalador y haga clic en OK.

- 5 Siga las instrucciones de la pantalla para completar el asistente de LG PC Suite Installer.
- 6 Una vez completada la instalación, el icono de LG PC Suite aparecerá en el escritorio.

# Conectar el teléfono y el PC

- 1 Conecte el cable USB al teléfono y al PC.
- 2 Haga doble clic en el icono de LG PC Suite del escritorio.
- 3 Haga clic en Asistente para conexión y, a continuación, en USB.
- 4 Haga clic en Siguiente, a continuación, en Siguiente de nuevo y, por último, en Finalizar. El teléfono y el PC estarán conectados.

LG KP500 | Guía del usuario

Características organizativas

100

### Hacer copias de seguridad y restaurar la información del teléfono

- 1 Conecte el teléfono al PC como se describe anteriormente.
- 2 Haga clic en el icono de Copia de seguridad y seleccione Copia de seguridad o Restaurar.
- 3 Marque el contenido del cual desea realizar la copia de seguridad o que desea restaurar. Seleccione la ubicación en la que desea almacenar la copia de seguridad de la información o desde la que desea restaurar información. Haga clic en OK.
- 4 Se realizará o restaurará una copia de seguridad de la información.

#### Ver los archivos del teléfono en el PC

- 1 Conecte el teléfono al PC como se describe anteriormente.
- 2 Haga clic en el icono de Contenido.

3 Todos los documentos, contenidos Flash, imágenes, sonidos y vídeos que ha guardado en el teléfono se mostrarán en pantalla, en la carpeta LG Phone.

**SUGERENCIA!:** La visualización de los contenidos del teléfono en el PC le ayudará a organizar los archivos y documentos y a quitar contenido que ya no necesite.

# 01 02 03 04 05 06 07 08

### Sincronizar los contactos

- 1 Conecte el teléfono al PC.
- 2 Haga clic en el icono de Contactos.
- 3 El PC importará y mostrará todos los contactos guardados en la tarjeta SIM y en el teléfono.
- 4 Haga clic en Archivo y seleccione Guardar. En este punto podrá seleccionar dónde desea guardar sus contactos.

# PC Sync

NOTA: para realizar una copia de seguridad de los contactos guardados en la tarjeta SIM, haga clic en la carpeta de la tarjeta SIM situada en la parte izquierda de la pantalla del PC. Seleccione

Editar en la parte superior de la pantalla y, a continuación, elija Seleccionar todo.

Haga clic con el botón derecho del ratón en los contactos y seleccione Copiar a contacto. A continuación, haga clic en la carpeta Teléfono de la parte izquierda de la pantalla y se mostrarán todos los números.

# Sincronizar los mensajes

- 1 Conecte el teléfono al PC
- 2 Haga clic en el icono de Mensajes.
- 3 Todos los mensajes del PC y del teléfono se mostrarán en carpetas en la pantalla.

4 Use la barra de herramientas que se encuentra en la parte superior de la pantalla para editar y reorganizar los mensajes.

# Utilizar el teléfono como dispositivo de almacenamiento masivo

El teléfono se puede usar como dispositivo de almacenamiento masivo

- Desconecte el teléfono del PC.
- 2 En la pantalla de inactividad seleccione 🔝 , y, a continuación, toque 🔅 .
- 3 Seleccione 💽 , y, a continuación, USB.
- 4 Toque Almacenamiento masivo.
- 5 Conecte el teléfono al PC Aparecerá el mensaje: Conect. como Almac. Masivo.

LG KP500 | Guía del usuario

Características organizativas

102

6 Todos los archivos del teléfono se almacenarán automáticamente en la unidad de disco duro del PC. NOTA: para iniciar el Almacenamiento masivo, el teléfono debe estar desconectado del PC.

### Uso del teléfono como dispositivo de sincronización de música

El teléfono se puede usar como dispositivo de sincronización de música de manera que sincronice sólo archivos de música.

La sincronización de música es posible utilizando Windows Media Player 10 / 11 y es compatible tanto con la memoria del teléfono como con las tarjetas de memoria externa.

- 1 Desconecte el teléfono del PC.
- 2 En la pantalla de inactividad seleccione 3, y, a continuación, toque 3.
- 3 Seleccione 💽 , y, a continuación, USB.
- 4 Toque Sincronizar.
- 5 Conecte el teléfono al PC. En el teléfono aparecerá el siguiente mensaje: Conectando con sincronización de música ... seguido de Desconecte el cable para detener la sincronización de música.

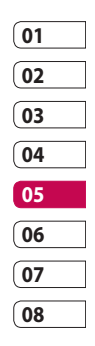

Características organizativas

# La Web

# Navegador

**El navegador** lleva directamente a su teléfono móvil un mundo rápido y colorido de juegos, música, noticias, deporte, entretenimiento y mucho más. Independientemente de donde esté y de que haga.

### Acceder a la Web

- En la pantalla de inactividad seleccione 3, a continuación, toque 3 y seleccione 3.
- 2 Para acceder directamente a la página de inicio del navegador, seleccione Inicio. También puede seleccionar Introducir dirección y escribir la dirección URL que desee, seguida de Conectar.

**NOTA:** la conexión a este servicio y la descarga de contenido comportan costes adicionales. Compruebe los gastos de transmisión de datos con su proveedor de red.

# Agregar favoritos y acceder a ellos

Para disponer de un acceso sencillo y rápido a sus sitios Web preferidos, puede añadir marcadores y guardar páginas Web.

- 1 En la pantalla de inactividad seleccione 31, a continuación, toque 3, y seleccione 3.
- 2 Seleccione Favoritos. Aparecerá una lista de Favoritos en la pantalla.
- 3 Para agregar un favorito, seleccione y toque Añadir favorito. Escriba un nombre para el marcador, seguido de la dirección URL.
- 4 Toque Guardar. El favorito aparecerá en la lista de favoritos.
- 5 Para acceder al favorito, tóquelo y, a continuación, toque Conectar. Se conectará al favorito.

La Web

104

#### Usar el lector RSS

RSS (Really Simple Syndication) es un conjunto de formatos de fuente Web usado para publicar contenidos que se actualizan frecuentemente como, por ejemplo, entradas de blogs, titulares de noticias o podcasts. Un documento RSS, llamado fuente, fuente Web o canal, contiene un resumen de contenido de un sitio Web asociado. o bien, el texto completo. RSS facilita a los usuarios el acceso automático al contenido de sus sitios Web favoritos de una manera sencilla sin tener que acceder a ellos manualmente.

El usuario se suscribe a una fuente introduciendo el enlace de esa fuente en el lector, o haciendo clic en el icono de RSS de un navegador para iniciar el proceso de suscripción. Con regularidad, el lector comprueba y descarga las actualizaciones de contenido de las fuentes suscritas por el usuario.

#### Guardar una página

- Acceda a la página web que desee, tal como se describe más arriba.
- Toque y seleccione Guardar esta página.
- 3 Escriba un nombre para la página de forma que pueda reconocerla fácilmente.
- 4 Toque Guardar.

¡SUGERENCIA!: Este menú también le permitirá editar los títulos de páginas guardadas, proteger o desproteger la nota de la pantalla y borrar páginas guardadas.

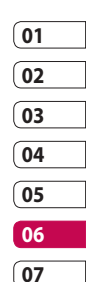

08

La Web

# La Web

### Acceder a una página guardada

- 1 En la pantalla de inactividad seleccione 🛐 , a continuación, toque 💽 y seleccione 💽 .
- 2 Seleccione Páginas guardadas.
- Seleccione la página que desee y se abrirá.

#### Ver el historial del navegador

- En la pantalla de inactividad seleccione 3, a continuación, toque 3 y seleccione 5. Seleccione Historial.
- 2 Se mostrará una lista de títulos de páginas Web a las que ha accedido recientemente. Para acceder a una de estas páginas, seleccione la página en cuestión.

# Cambiar los ajustes del navegador Web

- En la pantalla de inactividad seleccione 3 , a continuación, toque 3 y seleccione 3. Seleccione Ajustes.
- 2 Puede elegir editar Perfiles, Apariencia, Caché, Cookies, Seguridad, Restablecer ajustes o si desea restablecer todos los ajustes, seleccionar Reiniciar configuración.

La Web 106

LG KP500 | Guía del usuario
# Usar el teléfono como módem

El KP500 puede actuar también como un módem para el PC, proporcionándole acceso a su email y a Internet incluso cuando no pueda conectarse con cables. Puede usar el cable USB o Bluetooth.

### Si usa el cable USB:

- 1 Asegúrese de tener LG PC Suite instalado en el PC.
- 2 Conecte el KP500 al PC con el cable USB e inicie el software LG PC Suite.
- 3 Haga clic en Internet Kit en el PC. A continuación, haga clic en el botón Nuevo y seleccione Módem.
- 4 Elija Módem USB móvil LG y seleccione OK. Éste aparecerá en la pantalla.

- 5 Escriba el nombre del perfil que pueda conectarse a Internet y guarde los valores.
- 6 El perfil que ha creado aparecerá entonces en la pantalla del PC. Selecciónelo y haga clic en Conectar.

De esa manera, el PC se conectará a través del KP500.

**NOTA:** para obtener más información acerca de la sincronización con LG PC Suite, consulte la página .

# 01 02 03 04 05 06 07 08

### Si usa Bluetooth:

- 1 Asegúrese de que Bluetooth esté activado y visible tanto en el PC como en el KP500.
- 2 Vincule el PC y el KP500 de forma que se necesite una contraseña para establecer la conexión.

### 3 Use el **Asistente para conexión** en LG PC Suite para crear una conexión Bluetooth activa.

La Web 107

# La Web

- 4 Haga clic en Internet Kit en el PC. A continuación, haga clic en el botón Nuevo.
- 5 Elija Módem USB móvil LG y seleccione OK. Éste aparecerá en la pantalla.
- 6 Escriba el nombre del perfil que pueda conectarse a Internet y guarde los valores.
- 7 El perfil que ha creado aparecerá entonces en la pantalla del PC. Selecciónelo y haga clic en Conectar.

### De esa manera, el PC se conectará a través del KP500.

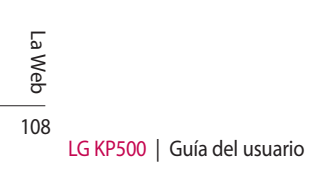

# Ajustes

En esta carpeta podrá modificar los ajustes para personalizar el modelo KP500.

# Personalizar sus perfiles

Puede cambiar su perfil rápidamente en la pantalla de inactividad. Toque la barra de resumen de estado de la parte superior y, a continuación, toque la barra de perfil.

Con el menú de ajustes puede personalizar la configuración de cada perfil.

- Pulse Sty, a continuación, seleccione State
- 2 Toque Perfiles y, a continuación, seleccione el perfil que desea editar.

3 Podrá cambiar todos los sonidos y opciones de alerta disponibles en la lista, incluidos el Tono de llamada y los ajustes de Volumen, Alertas de mensaje, etc.

# Cambiar los ajustes de la pantalla

- 1 Toque 🔢 y, a continuación, seleccione 🏶 .
- 2 Toque y, a continuación, seleccione entre:

Fondo de pantalla: permite elegir el tema para la pantalla de inactividad.

**Menú principal:** permite seleccionar el estilo del menú principal.

Marcación: permite ajustar el tamaño y color del número.

**Fuente:** permite ajustar el estilo y el tamaño de la fuente.

| 01 |  |
|----|--|
| 02 |  |
| 03 |  |
| 04 |  |
| 05 |  |
| 06 |  |
| 07 |  |
| 08 |  |

Ajustes

# Ajustes

Luz de fondo: permite elegir durante cuánto tiempo se mantendrá activa la luz de fondo.

**NOTA:** cuanto más tiempo esté activa la luz de fondo, más energía de la batería se usará y es posible que deba cargar el teléfono con mayor frecuencia.

**Brillo:** permite ajustar el brillo de la pantalla.

**Saludo inicial:** permite activar, desactivar o rellenar el saludo inicial.

**Inicio/Apagado:** permite seleccionar el tema para la pantalla de inicio/apagado.

2 Toque **Guardar** para guardar los ajustes.

# Cambiar los ajustes del teléfono

Disfrute de la libertad de adaptar el KP500 a su estilo.

### ;SUGERENCIA!: Para

desplazarse por una lista de opciones, toque el último elemento visible y deslice el dedo hacia arriba en la pantalla. La lista se desplazará hacia arriba, para que haya más elementos visibles.

- 1 Toque 🛐 y, a continuación, seleccione 👹 .
- 2 Toque v, a continuación, seleccione una opción de la siguiente lista.

Fecha y Hora: permite modificar los valores de fecha y hora o bien elegir que la hora se actualice automáticamente cuando viaje o se cambie al horario de verano.

Ahorro de energía: permite alternar los ajustes de ahorro de energía predeterminados entre Desactivado, Sólo noche o Siempre activo.

Ajustes

**idiomas:** permite cambiar el idioma de la pantalla del KP500.

**Bloqueo teclado:** permite bloquear el teclado automáticamente cuando está en pantalla de inactividad.

**Seguridad:** permite configurar sus ajustes de seguridad, incluyendo los códigos PIN y el bloqueo del teléfono.

### Memoria: consulte Usar el Administrador de memoria.

**Restablecer ajustes:** permite restablecer todos los ajustes a sus definiciones predeterminadas de fábrica.

### Información del teléfono:

permite ver la información técnica del KP500.

# Cambiar los ajustes de conectividad

El operador de red ya ha configurado los ajustes de conectividad, de modo que puede disfrutar de su nuevo teléfono desde el principio. Si desea cambiar los ajustes, use este menú.

Toque 🕄 y, a continuación, 👹 . Seleccione 🕥.

## Configuración de red

Seleccionar red: si ha

seleccionado **Automático**, el KP500 busca automáticamente la red y registra el terminal en ella. Es la opción recomendada para obtener el mejor servicio y calidad.

Si selecciona **Manual** se muestran todas las redes actualmente disponibles y puede seleccionar una de ellas para registrarse. Si falla el registro de la red, todas las redes actualmente disponibles se muestran de nuevo y puede

| 01 |  |
|----|--|
| 02 |  |
| 03 |  |
| 04 |  |
| 05 |  |
| 06 |  |
| 07 |  |
| 08 |  |

Ajustes

# Ajustes

seleccionar cualquier otra para el registro.

**NOTA:** cuando su teléfono pierda la red en modo manual, aparecerá un mensaje emergente en la pantalla inactiva para seleccionar la red disponible.

Listas preferidas: si la red se busca automáticamente, puede agregar una red preferida a la que desee conectarse. Dispone de las siguientes opciones.

Perfiles de Internet: este menú muestra los perfiles de Internet. Puede crear perfiles nuevos, borrarlos o editarlos con el menú Opciones. Sin embargo, no puede editar ni borrar las configuraciones predeterminadas en función de la variante del país.

Puntos de acceso: el operador de red ya ha guardado esta información. Puede agregar nuevos puntos de acceso con este menú. **USB:** seleccione Servicio de datos y sincronice el modelo KP500 mediante el software LG PC Suite para copiar archivos desde el teléfono.

Si utiliza la función Sincronizar música con Windows Media Player, seleccione la opción Sincronizar música en este menú. Sincronizar música sólo está disponible para contenido musical.

**Streaming:** el operador de red ya ha guardado esta información. Puede editarla si desea hacer cambios.

Ajustes

112

LG KP500 | Guía del usuario

# Utilizar el Administrador de memoria

El KP500 tiene tres memorias disponibles: el teléfono, la tarjeta USIM y una tarjeta de memoria externa (es posible que deba adquirir la tarjeta de memoria por separado).

Puede usar el Administrador de memoria para determinar cómo se usa cada memoria y ver cuánto espacio disponible hay.

Toque 🔢 seguido de 齡 . Seleccione 🎆 y, a continuación, **Memoria**.

### Memoria común del teléfono:

permite ver la memoria disponible en su KP500 para imágenes, sonidos, vídeo, flash, MMS, email, aplicaciones Java, etc.

### Memoria reservada del teléfono:

vea la memoria disponible en el teléfono para SMS, contactos, calendario, lista de tareas, notas, alarmas, historial de llamadas, favoritos y elementos varios.

Memoria de la tarjeta: vea la memoria disponible en la tarjeta SIM.

Memoria externa: permite ver la cantidad de memoria disponible en la tarjeta de memoria externa (es posible que deba adquirirla por separado).

Ajuste de almacenamiento principal: seleccione la ubicación en la que prefiere guardar los elementos.

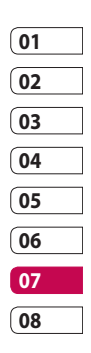

# Ajustes

# Enviar y recibir archivos mediante Bluetooth

Bluetooth es una forma excelente de enviar y recibir archivos, ya que no se necesitan cables y la conexión es rápida y sencilla. También puede conectarse a unos auriculares Bluetooth para realizar y recibir llamadas.

### Para enviar un archivo:

- Abra el archivo que desee enviar, que normalmente será un archivo de música, de vídeo o una fotografía.
- 2 Seleccione **Enviar**. Seleccione **Bluetooth**.

- 3 Si ya ha vinculado el dispositivo Bluetooth, el KP500 buscará otros dispositivos Bluetooth de manera automática. En caso contrario, el KP500 buscará de manera automática otros dispositivos con Bluetooth activado que se encuentren dentro de su alcance.
- 4 Seleccione el dispositivo al que desea enviar el archivo y toque **Selec**.
- 5 El archivo se enviará.

**¡SUGERENCIA!:** Observe la barra de progreso para asegurarse de que se envía el archivo.

### Para recibir un archivo:

 Para recibir archivos, Bluetooth debe estar Activado y Visible. Consulte Cambiar los ajustes de Bluetooth a la derecha para obtener más información.

- 2 Un mensaje le preguntará si desea aceptar el archivo del remitente. Toque Sí para recibir el archivo.
- 3 Verá dónde se ha guardado el archivo y podrá elegir entre Ver el archivo o Usar como tapiz. Los archivos se guardarán en la carpeta adecuada en el Álbum multimedia.

### Cambiar los ajustes de Bluetooth:

- 1 Toque 🔝 y seleccione 🕸 .
- 2 Seleccione y, a continuación, toque 🗐 y elija **Ajustes**.

Realice cambios en:

Visib. de disposit.: permite seleccionar entre Visible, Oculto o Visible 1 min.

Nombre dispositivo: permite escribir un nombre para el KP500.

Servicios admitidos: permite elegir cómo usar Bluetooth en asociación con distintos servicios. Consulte Usar el teléfono como módem o Usar auriculares Bluetooth.

Modo SIM remota: permite activar o desactivar.

**Mi dirección:** permite ver la dirección del dispositivo Bluetooth.

# 01 02 03 04 05 06 07 08

# Vincular el teléfono con otro dispositivo Bluetooth

Si vincula el modelo KP500 con otro dispositivo, podrá configurar una conexión protegida por contraseña. Esto significa que el vínculo es más seguro.

1 Compruebe que Bluetooth esté Activado y Visible. Puede cambiar la visibilidad en el menú Configuración.

Ajustes 115

# Ajustes

- 2 Toque Buscar.
- 3 El modelo KP500 buscará otros dispositivos. Cuando se complete la búsqueda, la opción Actualizar aparecerá en la pantalla.
- 4 Seleccione el dispositivo con el que desea vincularse y escriba la contraseña; a continuación, toque OK.
- 5 El teléfono se conectará con el otro dispositivo, en el que deberá escribir la misma contraseña.
- 6 La conexión Bluetooth protegida por contraseña está ya preparada.

# Utilizar auriculares Bluetooth

- 1 Compruebe que Bluetooth esté Activado y Visible.
- 2 Siga las instrucciones que se incluían con los auriculares para colocarlos en modo de vínculo y vincular los dispositivos.
- 3 Toque Preguntar antes de conectar o Conectar siempre y, a continuación, toque Sí en Conectar ahora. El teléfono KP500 cambiará automáticamente al perfil Auriculares.

Ajustes | 16

LG KP500 | Guía del usuario

# Accesorios

Los siguientes accesorios se suministran con el KP500.

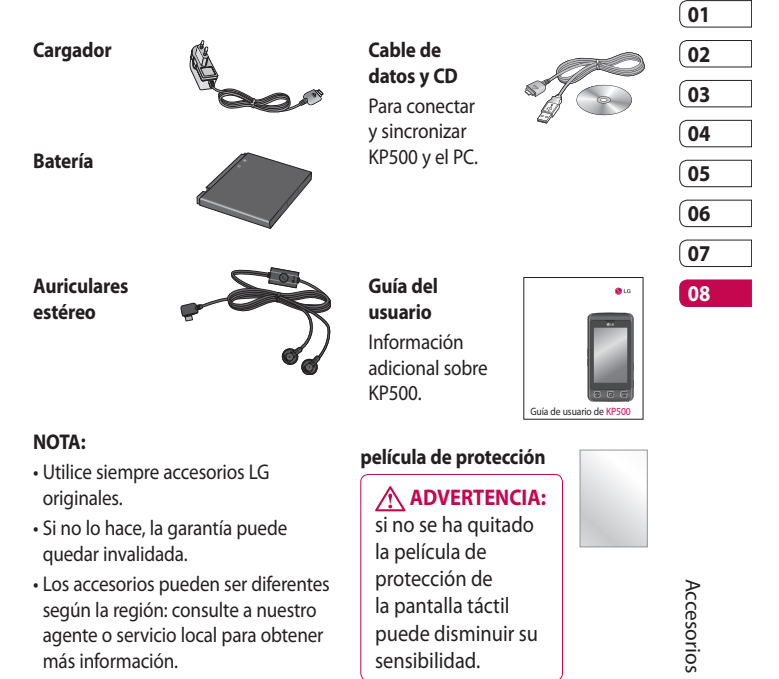

# Servicios de red

El teléfono inalámbrico descrito en esta guía se puede utilizar en redes GSM 900, DCS 1800, GSM 850 y PCS1900.

Algunas de las funciones incluidas en esta guía reciben el nombre de servicios de red. Se trata de servicios especiales que puede acordar con el proveedor de servicios inalámbricos. Antes de que pueda hacer uso de cualquiera de estos servicios de red, deberá suscribirse a los mismos y obtener las instrucciones para su utilización a través de su proveedor de servicios.

# Datos técnicos

### General

Nombre de producto: KP500 Sistema: GSM 900 / DCS 1800 / GSM 850 / PCS 1900

### **Temperaturas ambiente**

Máx.: +55°C (descargando) +45 °C (cargando) Mín.: -10 °C

Servicios de red | 18

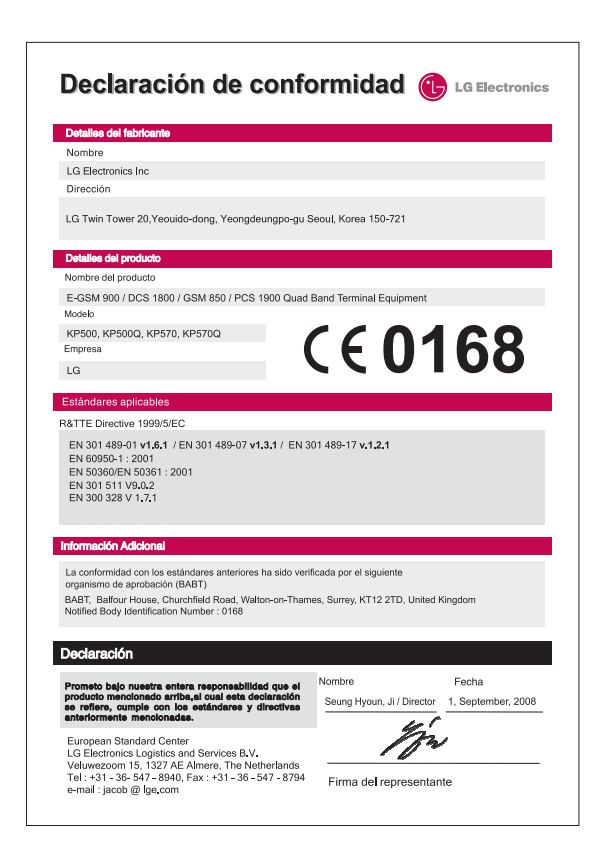

# Instrucciones para un uso seguro y eficaz

Lea estas sencillas instrucciones. Ignorar estas instrucciones puede ser peligroso o ilegal.

# Exposición a energía de radiofrecuencia

Exposición a ondas de radio y SAR (Specific Absorption Rate, Tasa específica de absorción). El teléfono móvil KP500 ha sido diseñado para cumplir la normativa de seguridad aplicable en relación con la exposición a las ondas de radio. Esta normativa se basa en directrices científicas que incluyen márgenes de seguridad diseñados para garantizar la seguridad de todo tipo de personas, independientemente de su edad y estado de salud.

 Las directrices de exposición a ondas de radio utilizan una unidad de medición conocida como Tasa específica de absorción o SAR. Las pruebas de SAR se llevan a cabo utilizando métodos estandarizados con el teléfono mediante la
 LG KP500 | Guía del usuario transmisión al nivel más alto de potencia certificado en todas las bandas de frecuencia utilizadas.

- Aunque puede haber diferencias entre los niveles de SAR de los diferentes modelos de teléfonos LG, todos han sido diseñados para ajustarse a las directrices relevantes de exposición a ondas de radio.
- El límite de SAR recomendado por la ICNIRP (International Commission on Non-Ionizing Radiation Protection, Comisión internacional de protección contra radiaciones no ionizantes) es de 2 W/kg medido sobre diez 10 gramos de tejido.
- El valor más alto de SAR registrado para el uso auditivo de este modelo de teléfono en las pruebas de DASY4 realizadas es 0,407
   W/kg (10 g), mientras que el valor más alto correspondiente a su transporte junto al cuerpo es 0,940

Directrices

W/kg (10 g).

 Información de datos para los residentes en países o regiones que han adoptado el límite SAR recomendado por el IEEE (Institute of Electrical and Electronics Engineers, Instituto de ingenieros eléctricos y electrónicos), que es 1,18 W/kg sobre un 1 gramo de tejido.

# Cuidado y mantenimiento del producto

# ADVERTENCIA

Utilice sólo baterías, cargadores y accesorios aprobados para su utilización con este modelo de teléfono concreto. De lo contrario, puede quedar invalidada cualquier aprobación o garantía válida para el teléfono, lo que puede resultar peligroso.

- No desmonte esta unidad. Si es necesario repararla, llévela a un técnico de servicio cualificado.
- Manténgala alejada de aparatos eléctricos como televisores, radios y ordenadores personales.
- La unidad debe alejarse de fuentes de calor como radiadores u hornos.
- No la deje caer.
- No exponga esta unidad a vibraciones mecánicas o golpes.
- Apague el teléfono en cualquier zona en la que así lo exijan las normativas especiales. Por ejemplo, no utilice el teléfono en hospitales, ya que podrían verse afectados equipos médicos sensibles.
- No coja el teléfono con las manos mojadas mientras se está cargando. Podría sufrir una descarga eléctrica y dañar gravemente el teléfono.

# Instrucciones para un uso seguro y eficaz

- No cargue el teléfono cerca de material inflamable ya que podría calentarse y provocar un incendio.
- Limpie el exterior del teléfono con un paño seco (no utilice solventes como benceno, disolvente o alcohol).
- No cargue el teléfono sobre superficies acolchadas.
- El teléfono se debe cargar en una zona con la ventilación adecuada.
- No exponga esta unidad a humo o polvo excesivo.
- No coloque el teléfono cerca de tarjetas de crédito o billetes de transporte, podría afectar a la información de las bandas magnéticas.
- No golpee la pantalla con un objeto punzante, ya que puede estropear el teléfono.
- No exponga el teléfono a líquidos o humedad.

• Utilice con cuidado los accesorios (p. ej. los auriculares). No toque la antena si no es necesario.

# Funcionamiento eficaz del teléfono

### Dispositivos electrónicos

Todos los teléfonos móviles pueden generar interferencias que pueden afectar al rendimiento.

- No utilice su teléfono móvil cerca de aparatos médicos sin solicitar permiso. Evite colocar el teléfono sobre marcapasos (es decir, no se lo coloque en el bolsillo de la camisa).
- Algunos audífonos pueden verse afectados por teléfonos móviles.
- También pueden generar pequeñas interferencias en televisores, radios, ordenadores, etc.

Directrices

## Seguridad vial

Compruebe las leyes y normativas locales sobre el uso de teléfonos móviles durante la conducción.

- No utilice el teléfono móvil mientras conduzca.
- Dedique toda su atención a la conducción.
- Utilice un kit de manos libres, si lo tiene.
- Salga de la carretera y aparque antes de hacer llamadas o responderlas, si las condiciones de la vía así lo requieren.
- La energía de radiofrecuencia puede afectar a algunos sistemas electrónicos de su vehículo, como la radio del coche o el equipamiento de seguridad.
- Si su vehículo dispone de un airbag, no lo obstruya con equipos inalámbricos portátiles o fijos.
   Podrían provocar un fallo del airbag y ocasionarle graves heridas debido a un funcionamiento

indebido.

 Si escucha música mientras está en la calle, asegúrese de que el volumen tiene una intensidad razonable de forma que pueda ser consciente de lo que sucede en su entorno. Esto es importante sobre todo cerca de las vías de tráfico.

# Evite lesiones en los oídos

Es posible que los oídos sufran daños cuando se ven expuestos a sonidos de alto volumen durante largos períodos. Por lo tanto, le recomendamos que no encienda ni apague el teléfono cerca de los oídos. Le recomendamos igualmente que el volumen de la música y de las llamadas se establezca en un nivel razonable.

# Piezas de cristal

Algunas piezas de su teléfono móvil están hechas de cristal. Este cristal puede romperse si el teléfono cae sobre una superficie dura o recibe Directrices

# Instrucciones para un uso seguro y eficaz

un impacto fuerte. Si el cristal se rompe, no lo toque ni intente retirarlo. No utilice su teléfono hasta que un proveedor autorizado sustituya el cristal.

# **Explosivos**

No utilice el teléfono mientras se realizan operaciones con explosivos. Respete las restricciones y siga las normativas.

# Entornos potencialmente explosivos

- No utilice el teléfono en gasolineras.
- No lo utilice cerca de productos químicos o combustibles.
- No transporte o almacene explosivos, líquidos o gases inflamables en el compartimento de su vehículo donde tenga el
  - teléfono móvil y los accesorios.

## En aviones

Los dispositivos inalámbricos pueden provocar interferencias en aviones.

- Apague el teléfono móvil antes de embarcar en el avión.
- No lo utilice en tierra sin el permiso de la tripulación.

### Niños

Deje el teléfono en un lugar seguro fuera del alcance de niños pequeños. Incluye piezas pequeñas que, si se tragan, pueden causar asfixia.

# Llamadas de emergencia

Puede que las llamadas de emergencia no estén disponibles en todas las redes móviles. Por lo tanto, nunca debe depender únicamente del teléfono para realizar llamadas de emergencia. Consulte a su proveedor de servicios local.

# Información y mantenimiento de la batería

- No es necesario descargar por completo la batería antes de volver a cargarla. A diferencia de otros sistemas de baterías, no existe ningún efecto de memoria que pueda afectar al rendimiento de la batería.
- Utilice sólo las baterías y cargadores de LG. Los cargadores de LG han sido diseñados para maximizar la vida de la batería.
- No desmonte ni cortocircuite la batería.
- Mantenga limpios los contactos metálicos de la batería.
- Sustituya la batería cuando deje de funcionar correctamente.
   La batería puede recargarse centenares de veces antes de que deba sustituirse.
- Recargue la batería si no se ha utilizado durante mucho tiempo para maximizar su funcionalidad.

- No exponga el cargador de la batería a la luz directa del sol y no lo utilice en entornos muy húmedos, como el cuarto de baño.
- No deje la batería en lugares fríos o calientes, podría deteriorar su rendimiento.
- Existe riesgo de explosión si la batería se sustituye por otra de un tipo incorrecto.
- Deshágase de las baterías según las instrucciones del fabricante. Si es posible, recíclela. No la tire a la basura doméstica.
- Si necesita sustituir la batería, llévela al proveedor o punto de servicio autorizado más cercano de LG Electronics para obtener asistencia.
- Desenchufe siempre el cargador de la toma de corriente una vez que el teléfono haya terminado de cargarse, para evitar así un consumo de energía innecesario del cargador.

# Resolución de problemas

En este capítulo se describen algunos problemas que se pueden producir durante el uso del teléfono. Algunos problemas requieren que llame a su proveedor de servicios, pero en la mayoría de los casos, puede corregirlos usted mismo.

| Mensaje                                 | Causas posibles                                                                                                    | Soluciones posibles                                                                                                    |
|-----------------------------------------|----------------------------------------------------------------------------------------------------|----------------------------------------------------------------------------------------------------|
| Error de SIM                            | No hay ninguna tarjeta SIM<br>en el teléfono o es posible<br>que la haya insertado de<br>manera incorrecta.                                                                              | Asegúrese de que la tarjeta SIM se ha insertado correctamente.                                                                                             |
| No hay<br>conexión a<br>la red          | Señal débil<br>Fuera de red GSM                                                                                                    | Colóquese cerca de una ventana o<br>un espacio abierto. Compruebe la<br>cobertura del proveedor de servicios.                                              |
| Los códigos no<br>coinciden             | Cuando desee cambiar un<br>código de seguridad, debe<br>confirmar el código nuevo<br>para lo que deberá volver a<br>introducirlo. Los dos códigos<br>que ha introducido no<br>coinciden. | Póngase en contacto con su proveedor<br>de servicios.                                                                                                    |
| No se puede<br>configurar la<br>función | No admitido por el proveedor<br>de servicios o registro<br>necesario                                                                                                    | Póngase en contacto con su proveedor de servicios.                                                                                                    |
| Llamadas no<br>disponibles              | Error de marcación<br>Nueva tarjeta SIM / Se alcanzó<br>el límite de gasto                                                                                                    | Red nueva no autorizada. Compruebe<br>las nuevas restricciones. Póngase en<br>contacto con el proveedor de servicios<br>o restablezca el límite con PIN 2. |

Directrices

LG KP500 | Guía del usuario

| Mensaje                                | Causas posibles                                                                                                   | Soluciones posibles                                                                                                    |
|----------------------------------------|----------------------------------------------------------------------------------------------------|----------------------------------------------------------------------------------------------------|
| No se puede<br>encender el<br>teléfono | La tecla Activar/Desactivar se<br>ha pulsado muy rápidamente<br>Batería agotada<br>Contactos de la batería sucios | Pulse la tecla Activar/Desactivar al<br>menos durante dos segundos.<br>Cargue la batería. Compruebe el<br>indicador de carga de la pantalla.<br>Limpie los contactos. |
| Error al cargar                        | Batería totalmente vacía<br>Temperatura fuera de<br>intervalo                                                     | Cargue la batería.<br>Asegúrese de que la temperatura<br>ambiente es adecuada, espere un<br>momento y, a continuación, vuelva<br>a cargar.                            |
|                                        | Problema de contacto<br>Sin alimentación eléctrica                                                                | Compruebe la fuente de alimentación<br>y la conexión del teléfono. Verifique los<br>contactos de la batería y límpielos si                                            |
|                                        | Cargador defectuoso                                                                                               | tuera necesario.<br>Enchúfelo en otro enchufe o<br>compruebe que hay suministro<br>eléctrico.                                                                         |
|                                        | Cargador erróneo                                                                                                  | Si el cargador no se calienta, sustitúyalo.<br>Utilice sólo accesorios de LG originales.                                                                              |
|                                        | Batería defectuosa                                                                                                | Sustituya la batería.                                                                                                    |
| El teléfono<br>pierde red              | La señal es demasiado débil                                                                                       | La conexión a otro proveedor de servicios es automática.                                                                                                    |
| Número no<br>permitido                 | La función Nº marcación fija<br>está activada.                                                                    | Compruebe los ajustes.                                                                                                    |

Directrices 127

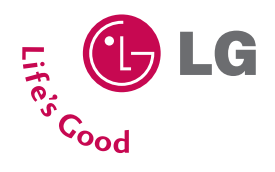

# TARJETA DE GARANTÍA

- 1.-Guarde durante todo el período de garantía esta tarjeta debidamente cumplimentada y sellada por la tienda junto con la factura de compra.
- 2.-Cuando requiera cualquier servicio de reparación deberá mostrar esta tarjeta de garantía.
- 3.-Para cualquier información sobre nuestros productos, nuestra compañía, o si tiene cualquier duda o quiere hacer alguna consulta puede hacerlo a través de nuestras web o nuestra línea de atención al cliente.
- Lea detenidamente el contenido de esta tarjeta de garantía.

### CERTIFICADO DE GARANTIA COMERCIAL (Telefonía)

#### REQUISITOS PARA LA VALIDEZ DE LA GARANTIA

- La presente garantía sólo ampara productos oficiales importados por LG ELECTRONICS ESPAÑA, S.A., y para beneficiarse de la misma deberá:
  - 1.1. En el periodo pre-venta (tienda), ésta deberá reflejar modelo del aparato e IMEI del mismo.
  - 1.2 En el periodo de Garantia Comercial (Usuario), sérá REOUISITO IMPRESCINDIBLE adjuntar junto a la presente Garantia Comercial debidamente cumplimentada y sellada por el establecimiento, el original del tiquet o factura de compra con IMEI mecanizado y que identifique el modelo de aparato.
- 2. Los beneficios de la garantía sólo serán válidos si se utilizan los Servicios Técnicos Autorizados que LG
- ELECTRONICS ESPAÑA, SA. tiene establecidos en su Red de Asistencia Técnica.
- 3. El aparato debe ser utilizado de conformidad con las instrucciones que se detallan en su manual.

#### COBERTURA DE LA GARANTIA

 La garantía se aplica a los modelos de Teléfonos Móviles de marca LG. El periodo de garantía es el siguiente: Dispositivo móvil (terminal): 24 meses Batería y otros consumibles: 6 meses Accessorios: 24 meses Medios o soporte de software (CD –roms, tarjetas de memoria, etc): 90 días

· La aplicación de la garantía comienza a partir de la fecha de adquisición (fecha de factura de compra).

#### EXCLUSIONES DE LA GARANTIA

- · Incumplimiento de cualquiera de los requisitos del punto anterior.
- Todo componente o accesorio interior o exterior del aparato, que no esté especificado e incluido en este certificado de garantía.
- · Las puestas en marcha y demostraciones de funcionamiento al usuario, configuración de sistemas.
- El desgaste normal por uso (incluido el de baterías, lentes de cámaras, pantallas, auriculares o manos libres externos).
- Si la avería es producida por incendio, inundación, humedad excesiva, agentes meteorológicos, golpeo, aplastamiento o
  aplicación de voltaje o energía inadecuada.
- Los daños por el mal trato, incluso los de transportes, que deberán reclamarse en presencia del personal de la Compañía de Transportes, por lo que conviene inspeccionar los paquetes antes de conformar los albaranes de entrega correspondientes.
- Las averías producidas por rotura física, tales como carcasas, plásticos, pinturas, esmaltes, cristales, embellecedores y similares.
- · Los productos por mal uso al no atender las instrucciones de funcionamiento y manejo que se adjuntan con cada aparato.
- Por la utilización de accesorios no adecuados en el aparato.
- Los aparatos que no llevan identificado número de llMEL y Nº de Serie o que éstos hayan sido alterados o borrados o no coincidan con el número expresado en el certificado de garantía o factura de compra.
- Si el aparato es reparado o manipulado (tanto software como hardware) por personal no autorizado por LG ELECTRONICS ESPAÑA, SA.
- · Los trabajos de mantenimiento propios de cada aparato, cualquiera que sea su periodicidad.
- Cuando la avería la produzca un componente o accesorio interno o externo al aparato no incluido o especificado en este certificado de garantía o los problemas inherentes a la unión de IMEI-Número de Abonado para la activación en la Red.

#### NOTA IMPORTANTE

- La presente garantía comercial no afecta a los derechos de que dispone el usuario conforme a las previsiones contenidas en el RDL 1/2007 de 16 de Noviembre de 2007 (BOE 287 de 30 de Noviembre de 2007), frente a la garantía por falta de conformidad del vendedor, que son independientes y compatibles con la presente garantía.
   De acuerdo con lo previsto en el Título V, del RDL 1/2007, el usuario tendrá derecho a exigir al vendedor, y/o al
- De acuerdo con lo previstó en el Titulo Ý, del RDL 1/2007, el usuario tendrá derecho a exigir al vendedor, y/o al
  productor en los casos determinados en la Ley, la repraración y sustitución del producto, e incluso, en su caso, la rebaja
  en el precio a la resolución del contrato si ello no fuere desproporcionado.

- El titular de la Garantía Comercial disfrutará de los derechos y coberturas que se contienen en el presente documento, para todo el territorio nacional
- Para reclamar los derechos y coberturas que se contienen en el presente documento el usuario dispondrá de la vía de comunicación con nuestro número de Atención al Cliente, por escrito dirigido a las Oficinas Centrales o Central de Servicios Técnicos y por la vía de iurisdicción ordinaria
- Durante el tiempo que dure la reparación, no se abonarán daños y perjuicios por el tiempo que el aparato esté fuera de servicio.
   LG ELECTRONICS ESPANA, SA. no se hace responsable de los daños que un aparato pueda causar a elementos externos.

#### PROTECCIÓN DE DATOS DE CARACTER PERSONAL

 De conformidad con la Lev Orgánica 15/1999, le informamos que los datos personales solicitados, todos ellos obligatorios para la prestación del servicio de Garantía Comercial, serán incorporados a un fichero/s debidamente inscrito/s en el RGPD cuyo responsable es LG ELECTRONICS ESPAÑA, S.A., con la finalidad de prestarle el servicio, así como para mantenerle informado de productos o servicios similares. Usted podrá ejercer sus derechos de acceso, rectificación, cancelación y oposición dirigiendo un escrito firmado, acompañado de fotocopia de su DNI, a la dirección Europa Empresarial, Edif. Madrid, Ctra. N-VI, Km. 24, Las Rozas (28230 Madrid).

### DIRECTORIO DE CONTACTOS LG

#### 902.500.234

Este es nuestro número de atención al cliente para cualquier tipo de consulta, reclamación o para requerir asistencia técnica

#### http://es.lgservice.com

A través de esta web podrá descargarse manuales, actualizaciones de SW y realizar consultas técnicas por e-mail

#### www.lge.es

Esta es nuestra página corporativa donde podrán encontrar información sobre nuestra compañía.

#### OFICINAS CENTRALES LG ELECTRONICS ESPAÑA S.A.

Complejo Europa Empresarial Edificio Madrid Ctra Nacional VI Km 24 (28230) Las Rozas- MADRID Tel: (+34) 91211.22.22 Fax:(+34) 91211.22.46

#### CENTRAL DE SERVICIOS TÉCNICOS LG ELECTRONICS ESPAÑA S.A.

Pol. In. El Oliveral Sector 13 Parcela 27 A (46190) Ribarroia del Turia - VALENCIA Tel: (+ 34) 902 500. 234 Fax: (+34) 96 305.05.01

# DATOS DEL USUARIO Y DEL PRODUCTO

| NOMBRE Y APELLIDOS:                                                                       |                            |  |
|-------------------------------------------------------------------------------------------|----------------------------|--|
| DOMICILIO:                                                                                |                            |  |
| C. POSTAL:                                                                                | POBLACIÓN:                 |  |
| PROVINCIA:                                                                                | TELÉFONO:                  |  |
| FECHA DE COMPRA:                                                                          | MODELO:                    |  |
| N° DE IMEI:                                                                               | SELLO DEL ESTABLECIMIENTO: |  |
| RELLENAR TODOS LOS DATOS POR EL<br>ESTABLECIMIENTO O TIENDA EN EL<br>MOMENTO DE LA COMPRA |                            |  |

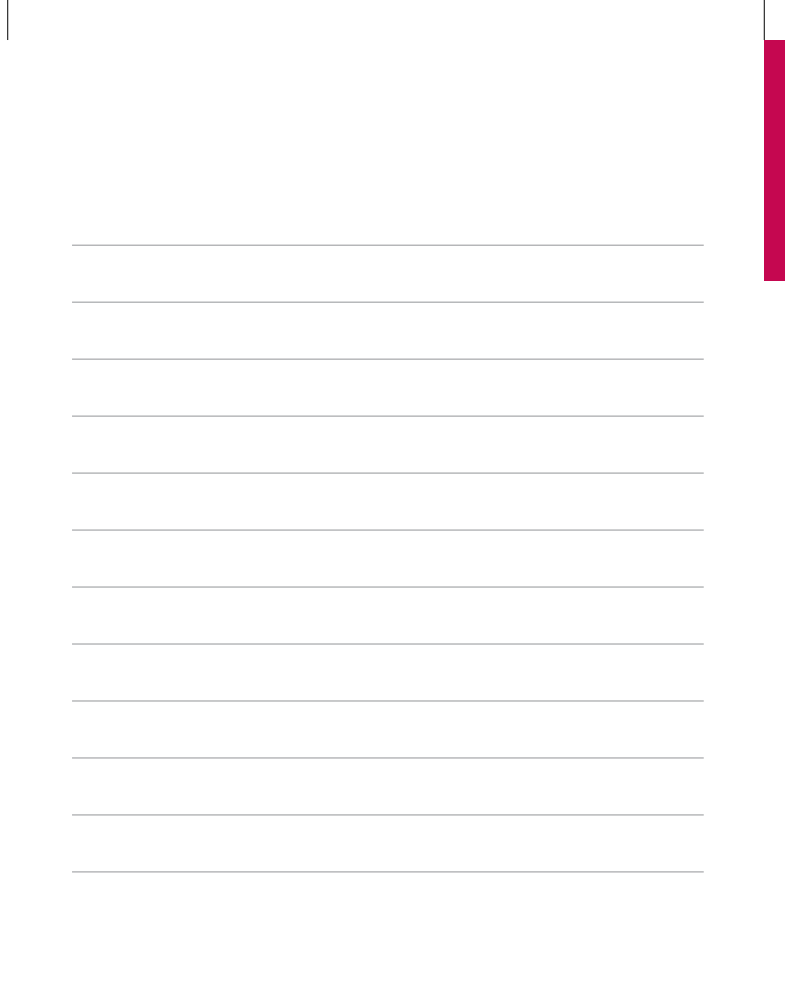

# HOW TO USE QUICK REFERENCE GUIDE

Cut out Quick Reference Guide bound to this manual along the cutout line and fold as illustrated below.

## How to cut

Cut out Quick Reference Guide along the cutout line. You can place a scale on the cutoff line and cut as illustrated below.

• Be careful not to cut yourself when using scissors.

# How to fold

Fold Quick Reference Guide along the perforated line so that the cover faces upwards as illustrated below.

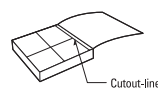

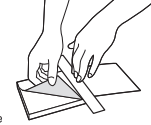

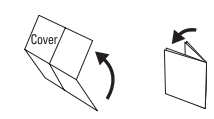

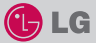

# KP500

### QUICK REFERENCE GUIDE

WELCOME AND THANK YOU FOR CHOOSING LG MOBILE PHONE

For more details, please refer to the User Guide.

### Parts of the phone

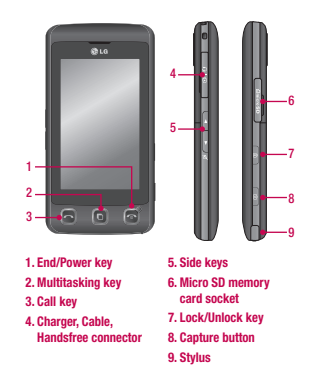

### Your standby screen

The touch reactive LCD gives an interactive and ultra convenient experience. You'll be more than pleased! From the standby screen, you can access menu options, make a quick call and as well as many other things.

#### The main menu

- 1. Touch 🛐 in the standby screen to open a Top menu.
- 2. You can access further menus: Communicate, Entertainment, Utilities and Settings.
- 3. Just touch the icon that you want to open.

### MP3 player

Your LG KP500 has a built-in MP3 player so you can play all your favourite music.

- All tracks: Contains all of the songs you have on your phone.
- Playlists: Contains any playlists you have created as well as On the go, Recent songs and Favourite songs.
- Artists/Albums/Genres: Browse through your music collection by artist, album or genre.
- Shuffle tracks: Play your tracks in a random order.

#### Playing a song

- 1. Select All songs and then chose the song you want to play.
- 2. Touch II to pause the song.
- 3. Touch **I** to skip to the next song.
- 4. Touch It to skip to the previous song.

- Select Minimize on the option menu to hide the MP3 player screen so that you can continue using your phone as normal while music is playing.
- Touch To stop the music and return to the MP3 player menu.

#### Camera

Using the camera module built in your phone, you can take pictures or record videos. Additionally, you can send photos to other people and select photos as wallpaper.

Tip: When using the camera, power consumption increases. If icon appears on the wallpaper, indicating low battery, recharge the battery before use.

#### To take a picture

- On the standby screen hold the camera key down on the right side of the handset. The camera's viewfinder will appear on screen.
- 2. Holding the phone horizontally, point the lens towards the subject of the photo.
- Press the camera key on the right side of the handset all of the way down to take a photo.

#### FM radio

You can search radio stations and enjoy listening to the radio.

- Tip: To improve the radio reception, extend the headset cord which functions as the FM radio antenna.
- Choose FM radio then select the channel number of the station you would like to listen to.
- After selecting radio channels, you can listen to other channel by selecting ◀►.
- You can access the following option menus by touching Options.
- Auto scan: If you choose Auto scan then select Yes, each time a station is found, your KP500 will ask if you want to save it. Select Yes if you want to store the channel and No if you don't. Any stations you choose to save will automatically be allocated to a channel number in your phone.
- Reset: If you choose Reset then select Yes, current channel will be reset.
- Listen via speaker: Select this to listen to the radio through the built-in speaker. To turn off the speaker, select Listen via headset.

#### Video camera

- On the standby screen hold the camera key down on the right side of the handset. The camera's viewfinder will appear on screen.
- On the Camera preview mode touch the video camera icon .
   The video camera's viewfinder will appear on screen.
- 3. Point the camera lens towards the subject of the video.
- Press the camera key on the right side of the handset to start recording.
- REC will appear in the bottom left corner of the viewfinder and a timer will show the length of your video.
- 6. To pause the video touch and resume by selecting
- Touch on screen or press the capture button a second time to stop recording.

### Voice recorder

Use your voice recorder to record voice memos or other sounds.

#### Recording your voice memo

- 1. Choose Voice recorder.
- Select 
  to begin recording.
- 3. Select to pause the recording.
- 4. Choose **t** to end the recording.
- 5. Select > to listen to the recording.

Note: You can listen to all of the voice recordings you have saved by selecting Options and Go to my sounds.